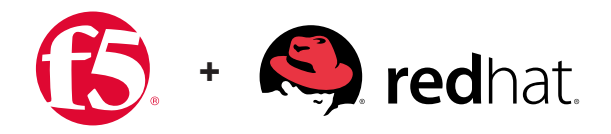

DEPLOYMENT GUIDE FOR BIG-IP ORCHESTRATION ON RED HAT OPENSTACK PLATFORM VERSION 10

# F5 OpenStack Private Cloud Solution Package

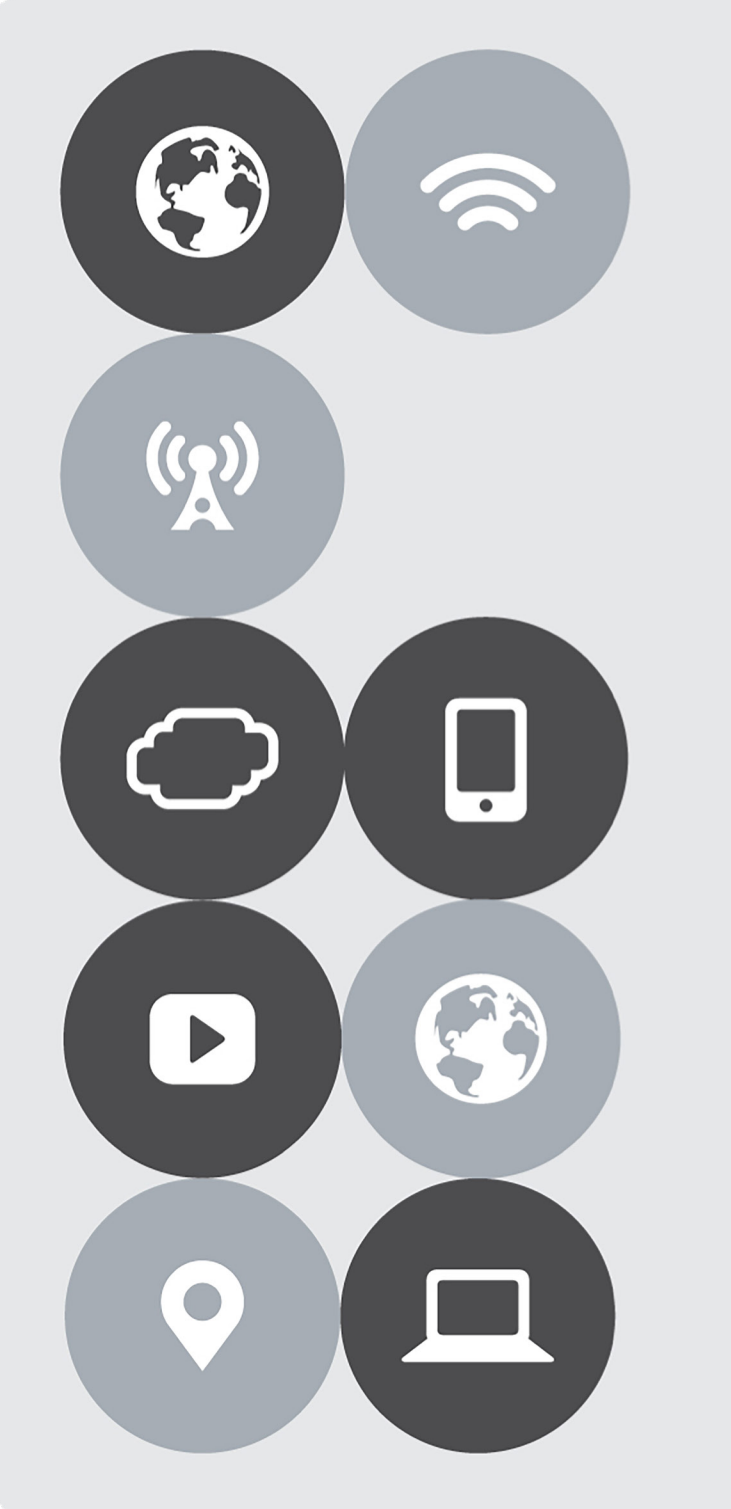

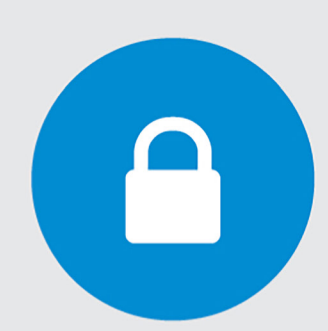

January 2018

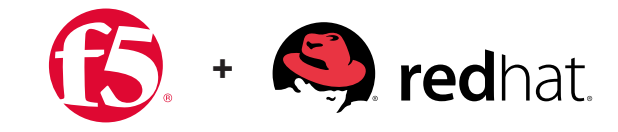

## Contents

| Introduction OpenStack for cloud                                  |
|-------------------------------------------------------------------|
| F5 Private Cloud Solution Package for OpenStack                   |
| Testing the solution                                              |
| Use Case: Migrating Workloads to OpenStack Private Cloud 2        |
| Implementing BIG-IP Local Traffic Manager         3               |
| Understanding Red Hat Openstack Platform 5                        |
| Install Red Hat OpenStack Platform 10                             |
| 1. Installing RHEL                                                |
| 2. Register and update UnderCloud                                 |
| 3. Plan your Overcloud installation                               |
| 4. Install the Undercloud                                         |
| 5. Configure and create the overcloud 10                          |
| Undercloud: LBaaS                                                 |
| Overcloud: BIG-IP VE in a tenant                                  |
| Creating flavors in OpenStack                                     |
| Creating images in OpenStack                                      |
| Create Instances in OpenStack                                     |
| Orchestrating BIG-IP VE using Heat Templates                      |
| F5-Supported Heat templates                                       |
| Launching Stacks                                                  |
| Customizing OpenStack LBaaSv2 Using Enhanced Services Definitions |
| Create an Enhanced Service Definition                             |
| Using ESDs                                                        |
| Deployment Guide Use Cases                                        |
| Summary                                                           |

## Introduction

In today's software-defined economy, businesses have to move faster than their competition. Speed and agility are critical to keeping up with competitive demands for new applications, as well as maintaining existing infrastructure. IT organizations must respond aggressively to meet business needs—and the private cloud can be a primary tool to achieve this objective. It's not surprising, then, that organizations are accelerating their journey to the cloud.

#### **OpenStack for cloud**

Many software developers are turning to the OpenStack platform for cloud computing. Its open APIs, flexible architecture, and large commercial ecosystem help organizations compete in a completely new paradigm of software development. OpenStack is rapidly becoming the dominant cloud platform for delivering Infrastructure as a Service (IaaS). As OpenStack-powered clouds increasingly host mission-critical production applications, advanced application delivery services for layers 4–7 are becoming essential. Enterprise customers are now deploying new applications with these services, and expect them to be available when they transition to a cloud-based architecture.

#### Planning an OpenStack architecture

F5 is the leading supplier of advanced application delivery services across data center, public, private, and hybrid clouds, including those powered by OpenStack. F5 partnered with Red Hat to help customers accelerate OpenStack deployments. OpenStack and F5 application delivery services and platforms combine to bring production-grade services to OpenStack-hosted applications.

F5 application delivery services can be accessed in two ways within OpenStack: through Neutron Load Balancing as a Service v2.0 (LBaaSv2), and F5's OpenStack orchestration (HEAT). With the combination of OpenStack, F5, and Red Hat, organizations can transition from traditional data centers to private cloud faster and more efficiently.

Red Hat OpenStack Platform provides the foundation to build a private or public Infrastructure-as-a-Service (laaS) cloud on top of Red Hat Enterprise Linux. It offers a highly scalable, fault-tolerant platform for the development of cloudenabled workloads. Red Hat OpenStack Platform is packaged so that available physical hardware can be turned into a private, public, or hybrid cloud platform.

#### Seamless migration to the cloud

The F5 private cloud solution package for OpenStack offers agile application services, delivered by NetOps in an automated and continuous integration environment without compromising corporate security or reliability standards. The solution package enables efficient collaboration between DevOps/application owners and NetOps, while reducing the proliferation of shadow IT. Seamless app migration—from development to production clouds—and consistent delivery of application services facilitates infrastructure-as-code initiatives.

The solution package also offers simplified private cloud rollout and operational confidence with tested and certified solutions, backed by enterprise-grade support. It provides joint certification and testing with Red Hat to orchestrate F5® BIG-IP® Application Delivery Controllers (ADCs) with OpenStack Networking services.

## F5 Private Cloud Solution Package for OpenStack

The F5 private cloud solution package for OpenStack represents validated solutions and use cases based on customer requirements utilizing BIG-IP ADC and OpenStack integrations. F5's OpenStack LBaaSv2 integration provides underthe-cloud L4–L7 services for OpenStack Networking tenants. F5's OpenStack orchestration templates provide over-thecloud, orchestration (NFV) with BIG-IP Virtual Edition version 13 ADC clusters, and F5 iApps® templating for application services deployment. OpenStack installations are highly configurable, and vary greatly. New OpenStack versions are released every six months, creating the continuous need for testing and validation of our solutions. Red Hat OpenStack Platform 10 extends private cloud support for up to five years.

The OpenStack private cloud package documented in this deployment guide introduces enhanced use cases with L7 capabilities using Enhanced Service Definitions (ESD). BIG-IP local traffic management has many load balancing configurations that don't have direct implementation in the OpenStack LBaaSv2 specification. While it's easy to customize BIG-IP LTM settings using profiles, policies, and F5 iRules® scripting language, LBaaSv2 doesn't provide a way to apply these to BIG-IP LTM. Now, Enhanced Service Definitions (ESDs) allow you to apply BIG-IP LTM profiles, policies, and iRules to OpenStack load balancers. The F5 solution validates this use case based on tests utilizing the OpenStack integration. These tests have been validated and certified by Red Hat, and published as part of F5 open source solutions. This enables our customers and their partners to easily deploy the F5 private cloud solution for OpenStack.

#### **Testing the solution**

OpenStack installations are highly configurable and vary greatly. New OpenStack versions are released every six months, creating the need for continuous testing and validation of our solutions. This F5 solution package for the OpenStack private cloud was tested with a series of OpenStack cloud deployments and Tempest tests suites while using Red Hat OpenStack Platform 10, an OpenStack distribution. Red Hat, which maintains and supports the OpenStack Platform, has its own test suite for LBaaSv2 certifications. F5 maintains its LBaaSv2 certification with Red Hat as part of its partnership. Red Hat also provides input and validates use case tests for private clouds against the company's own OpenStack Platform cloud deployments. The successful completion of this test with Red Hat OpenStack Platform version 10 forms the basis of a documented and validated solution supported by both F5 and Red Hat. See Red Hat's Customer Portal for more information on LBaaS v2.0 official support certification.

### Use Case: Migrating Workloads to OpenStack Private Cloud

As applications migrate from traditional architectures to the private cloud, F5 ADCs can help ease the transition. For the many existing applications currently using F5 ADCs, application policies, and iRules, business logic can be maintained in the migration to the cloud. For other applications, the presence of BIG-IP virtual edition ADCs offers a dynamic pivot for services as they are chained and refactored into new architectures. The first use case focuses on migrating existing workloads to an OpenStack private cloud. This migration is based on tested deployments of Red Hat OpenStack Platform v10 with F5 LBaaSv2 services—utilizing BIG-IP i5800 ADC devices and deployment of a BIG-IP VE instance within an OpenStack tenant. Validation and certification were performed at the F5 Labs in San Jose, California, in partnership with Red Hat. Additional information regarding the Red Hat OpenStack Platform can be found in the Red Hat OpenStack Platform documentation; F5 has extensive documentation for its OpenStack solutions, in addition to the open source code on GitHub. Details on the F5 iSeries are provided on f5.com.

### Implementing BIG-IP Local Traffic Manager

In this use case, F5 BIG-IP customers implement BIG-IP LTM L4–L7 services through the OpenStack LBaaSv2 API from traditional architectures to private cloud. The use case leverages standard LBaaSv2 load balancers, listeners, pools, members, monitors, and L7 policy and rules. An ESD is included, which can define custom settings for BIG-IP objects. Typically, an ESD applies one or more profiles, policies, or iRules to a BIG-IP virtual server. Features tested include BIG-IP LTM standard virtual servers, client TLS decryption, server context re-encryption, http profiles, multiple pools, cookie persistence, multiple iRule associations, and monitored pool members. Pool member state and virtual service statistics are collected through OpenStack networking APIs. The OpenStack LBaaSv2 API enables the agility to deploy those applications behind BIG-IP iSeries ADCs.

The F5 private cloud solution package for OpenStack includes an edge deployment architecture, using only OpenStack networking provider networks (see documentation), with F5 agents deployed in global routed mode. In addition, the architecture uses micro-segmentation and tenant networking with F5 agents deployed in L2 adjacent mode.

The BIG-IP hardware devices in the diagram below are cloud-ready i5800 ADCs. The BIG-IP VE tenants are software ADCs, which utilize the F5 BIG-IQ® Centralized Management® license manager for manual licensing of the fixed license pools and provisioning. OpenStack Heat templates f5-openstack-heat can be used to deploy and/or configure BIG-IP VE.

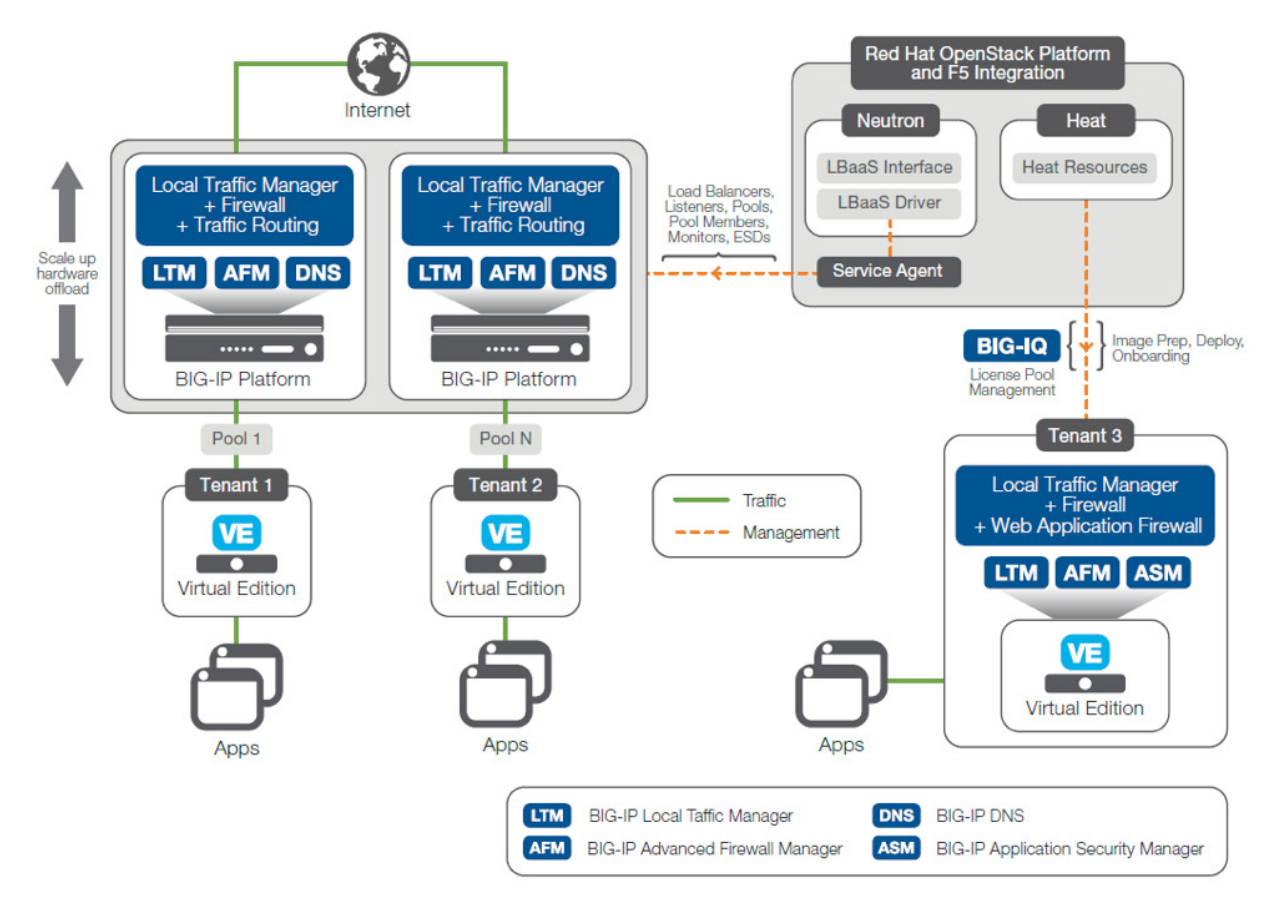

Figure 1: F5 OpenStack deployment test architecture

In the diagram, F5 OpenStack HOT (Heat Orchestration Templates) are used to onboard a BIG-IP virtual edition with the OpenStack agent startup script. These templates employ similar pattern as OpenStack TripleO wherein the common/ reusable templates and components such as software configs and scripts are referenced by parent templates. When creating a stack, you only need to specify the parent template as the template param, and Heat engine automatically takes care of the dependencies. Tables 1 and 2 show the F5 components and build of material included in the private cloud solution package for OpenStack.

| Solution Package                 | Medium Size                                 |
|----------------------------------|---------------------------------------------|
| F5 iSeries                       | i5800 x 2                                   |
| iSeries SW Modules               | LTM, DNS, AFM                               |
| Virtual Edition – 200M           | 8                                           |
| Virtual Edition – 25M            | 8                                           |
| Virtual Edition Software Modules | LTM, ASM, AFM                               |
| Orchestration                    | Heat                                        |
| 3rd Party Solution Certification | Red Hat OpenStack Platform (OSP) version 10 |
| Professional Services            | 40 Hour Engagement                          |
| Support                          | Premium Support                             |
| Customer Desumentation           | Solution Architecture                       |
|                                  | Deployments Guide                           |

Table 1: F5 Private Cloud Solution Packages for OpenStack: iSeries + VE + SW Solution-Engineered, Tested, and Certified

| Components of<br>Offering | Quantity             | Detail                                                                                                    |  |  |  |
|---------------------------|----------------------|----------------------------------------------------------------------------------------------------|--|--|--|
| Components of Offering    | Quantity             | Detail                                                                                                    |  |  |  |
| I5800 Better              | i5800 x 2            | Provides desired network packaging of LTM, DNS and AFM                                                                                                    |  |  |  |
| 200M "App Services" VE    | 8 (2 pools of 4 VEs) | Provides desired tenant packaging of LTM + ASM +AFM, this packaging is only available within the Private Cloud Offering                                                                      |  |  |  |
| 25M "App Services" VE     | 8                    | Provides desired tenant packaging of LTM + ASM +AFM, this packaging is only available within the Private Cloud Offering                                                                      |  |  |  |
| BIG-IQ VE "S"             | 2                    | Included free as part of offering - BIG-IQ VE License Manager is needed for the VE licensing. The full Centralized Management is not needed.                                                 |  |  |  |
| Premium Support           | For all the above    |                                                                                                    |  |  |  |
| Professional Services     | 40 hours             | 40 Hours of professional services covering BIP-IP VE orchestration using supported HOT and ESD templates. Configuration of undercloud and overcloud is out-of-scope and would require a SOW. |  |  |  |

Table 2: Private Cloud Solution Package for OpenStack: i5800M Build of Material

This deployment guide is an update, demonstrating BIG-IP orchestration and L7 capabilities. OpenStack version 9 guide can be found here.

### Understanding Red Hat OpenStack Platform

Red Hat OpenStack Platform delivers an integrated foundation to create, deploy, and scale a secure and reliable public or private OpenStack cloud. Red Hat OpenStack Platform is packaged so that available physical hardware can be turned into a private, public, or hybrid cloud platform that includes:

- · Fully distributed object storage
- Persistent block-level storage
- · Virtual machine provisioning engine and image storage
- · Authentication and authorization mechanisms
- · Integrated networking
- · Web browser-based interface accessible to users and administrators

The Red Hat OpenStack Platform IaaS cloud is implemented by a collection of interacting services that control its computing, storage, and networking resources. The cloud is managed using a web-based interface which allows administrators to control, provision, and automate OpenStack resources. Additionally, the OpenStack infrastructure is facilitated through an extensive API, which is also available to end users of the cloud.

## Install Red Hat OpenStack Platform 10

The following 5 steps are required to get started with Red Hat OpenStack Platform. Its highly recommended to read all the documentation prior to starting the installation of OpenStack Platform version 10. We have provided some notes from our testing and validation that will help accelerate your OpenStack deployment.

### 1. Installing RHEL

Perform a minimal installation for RHEL 7 on a physical system. See getting started for Red Hat Enterprise Linux 7 for more details.

**Note:** The undercloud system hosting the director provides provisioning and management for all nodes in the overcloud. Make sure you follow the undercloud RHEL requirements for Red Hat Enterprise Linux 7.3. In our environment the undercloud was installed on a VMware ESXi virtualized platform. When the undercloud is a virtual machine running on VMware ESXi following the required resolution or overcloud nodes fail to get DHCP IP.

- When the Undercloud is hosted on an ESXi Virtual Machine, forged transmit has to be set to Accept, so ESXi does not compare source and effective MAC addresses.
- This setting allows DHCP offers to reach the deployment nodes during Ironic bare metal deployment operations
- Configure these settings on the virtual switch that the Undercloud VM is connected to in the switch security settings.

· Here is the settings menu

VM Network Properties

| General Security Traffic Shap | ing NIC Teaming |   |  |  |  |  |  |  |  |  |
|-------------------------------|-----------------|---|--|--|--|--|--|--|--|--|
| Policy Exceptions             |                 |   |  |  |  |  |  |  |  |  |
| Promiscuous Mode:             | Accept          | • |  |  |  |  |  |  |  |  |
| MAC Address Changes:          | Accept          | • |  |  |  |  |  |  |  |  |
| Forged Transmits:             | Accept          | - |  |  |  |  |  |  |  |  |

Figure 2: VMware Properties from virtual switch

The director installation process requires a non-root user to execute commands. Use the following commands to
create the user named stack and set a password:

```
[root@director ~]# useradd stack
[root@director ~]# passwd stack # specify a password
Disable password requirements for this user when using sudo:
[root@director ~]# echo "stack ALL=(root) NOPASSWD:ALL" | tee -a /etc/sudoers.d/stack
[root@director ~]# chmod 0440 /etc/sudoers.d/stack
Switch to the new stack user: [root@director ~]# su - stack
[stack@director ~]$
```

The director uses system images and Heat templates to create the overcloud environment. To keep these files
organized, we recommend creating directories for images and templates:

```
$ mkdir ~/images
```

- \$ mkdir ~/templates
  - The director requires a fully qualified domain name for its installation and configuration process. This means you may need to set the hostname of your director's host. Check the hostname of your host:

```
$ hostname # Checks the base hostname
$ hostname -f # Checks the long hostname (FQDN)
```

### 2. Register and update UnderCloud

Register the Undercloud system via Red Hat Subscription Management and confirm that an OpenStack subscription is attached.

```
$ sudo subscription-manager register
$ sudo subscription-manager list --available --all --matches="*OpenStack*"
note the pool id of the subscription that includes the openstack subscription.
$ sudo subscription-manager attach -pool=<poolID noted above>
```

Disable all default repositories, and then enable the required Red Hat Enterprise Linux repositories

```
$ sudo subscription-manager repos --disable=*
$ sudo subscription-manager repos --enable=rhel-7-server-rpms -- enable=rhel-7-server-extras-rpms
--enable=rhel-7-server-rh-common-rpms -- enable=rhel-ha-for-rhel-7-server-rpms --enable=rhel-7-
server-openstack-10- rpms
```

Perform an update on your system to make sure you have the latest base system packages:

```
$ sudo yum update -y
$ sudo reboot
```

### 3. Plan your Overcloud installation

a. networks

#### b. storage

**Note:** Highly recommend reading the network and storage documentation prior to setting up the undercloud environment. The undercloud VM requires multiple networks. Provisioning network provides DHCP and PXE boot functions to help discover bare metal systems for use in the overcloud. This network must use a native VLAN on a trunked interface so that the director serves PXE boot and DHCP requests. Below represents the VM networks, and interfaces configuration on the connected switches. This shows the native VLAN required.

```
Network adapter 1
                                 VM Network
ii C
    Network adapter 2
                                 OSP-PXE-DHCP
81 C |
T
interface Ethernet17
 description OSP-2-NIC1-1G
 switchport trunk native vlan 180
 switchport trunk allowed vlan 180-184
  switchport mode trunk
Т
interface Ethernet18
 description OSP-1-NIC1-1G
  switchport trunk native vlan 180
 switchport trunk allowed vlan 180-184
  switchport mode trunk
Т
```

Figure 3: VMware and Network switch configurations

External Network - A separate network for remote connectivity to all nodes. The interface connecting to this network requires a routable IP address, defined statically. Below is the neutron net-list and subnet-list, network topology and network-environment. yaml configured in our environment.

| [root@ospd-pme stack]# neutron r                                                                                                    | net-list                                                                                                    |                                                                                        |                                                                                                    |                                                                                                    |
|----------------------------------------------------------------------------------------------------|----------------------------------------------------------------------------------------------------|----------------------------------------------------------------------------------------|----------------------------------------------------------------------------------------------------|----------------------------------------------------------------------------------------------------|
| id                                                                                                    | name                                                                                                    | subnets                                                                                |                                                                                                    |                                                                                                    |
| 2416151f-231c-459e-8e1e-d979c2<br>27a9cb30-43e2-4f99-9669-bba4f1<br>34cc9ea5-de12-47e1-a8ed-ebbf75<br>8f9477b5-11ce-4991-9b8b-40493c<br>c2ab4a15-d488-449b-90f4-76c44c<br>df7f75d7-5fd8-4bbf-92f3-8e58e5 | 974909   storage_mgr<br>980c6c   storage<br>ic532fd   external<br>168248a (ctlplane<br>iff3ble   internal_ag<br>Pe04dcd   tenant | nt   c5663280<br>  0eeeefcd<br>  6c2cd453<br>  36a89031<br>0i   601fc57a<br>  7dea5dcf | 71ae-4c56-8947-b030b405544f<br>b070-4611-8e41-8b8d4b9244fc<br>308a-4d5d-a695-e4fe30d10263<br>61c8-48a-8dda-7791833e4de<br>6044-4479-ae9f-ae23c2f863bc<br>46ed-4786-ae69-e9cb36e1c1bf | 192.168.6.0/24<br>192.168.5.0/24<br>10.192.75.0/24<br>192.168.2.0/24<br>192.168.2.0/24<br>192.168.3.0/24 |
| [root@ospd-pme stack]# neutron subnet-                                                                                                    | list                                                                                                    |                                                                                        |                                                                                                    |                                                                                                    |
| id                                                                                                    | name                                                                                                    | cidr                                                                                   | allocation_pools                                                                                                    |                                                                                                    |

|   | 10                                   | Traine              | 0101           | accocación_poors                                            |
|---|--------------------------------------|---------------------|----------------|-------------------------------------------------------------|
| + |                                      | +                   |                |                                                             |
| I | 0eeeefcd-b070-4611-8e41-8b8d4b9244f0 | storage_subnet      | 192.168.5.0/24 | {"start": "192.168.5.20", "end": "192.168.5.30"}            |
| Ì | 36a89031-61c8-48ad-8dda-7791833e4dea | • -                 | 192.168.2.0/24 | {"start": "192.168.2.5", "end": "192.168.2.24"}             |
| I | 601fc57a-6044-4479-ae9f-ae23c2f863bd | internal_api_subnet | 192.168.4.0/24 | <pre>{"start": "192.168.4.20", "end": "192.168.4.30"}</pre> |
| I | 6c2cd453-308a-4d5d-a695-e4fe30d10263 | external_subnet     | 10.192.75.0/24 | {"start": "10.192.75.130", "end": "10.192.75.131"}          |
| I | 7dea5dcf-46ed-4786-ae69-e9cb36e1c1bf | tenant_subnet       | 192.168.3.0/24 | {"start": "192.168.3.20", "end": "192.168.3.30"}            |
| I | c5663280-71ae-4c56-8947-b030b405544f | storage_mgmt_subnet | 192.168.6.0/24 | {"start": "192.168.6.20", "end": "192.168.6.30"}            |
|   |                                      |                     |                |                                                             |

Figure 4: Neutron output from undercloud

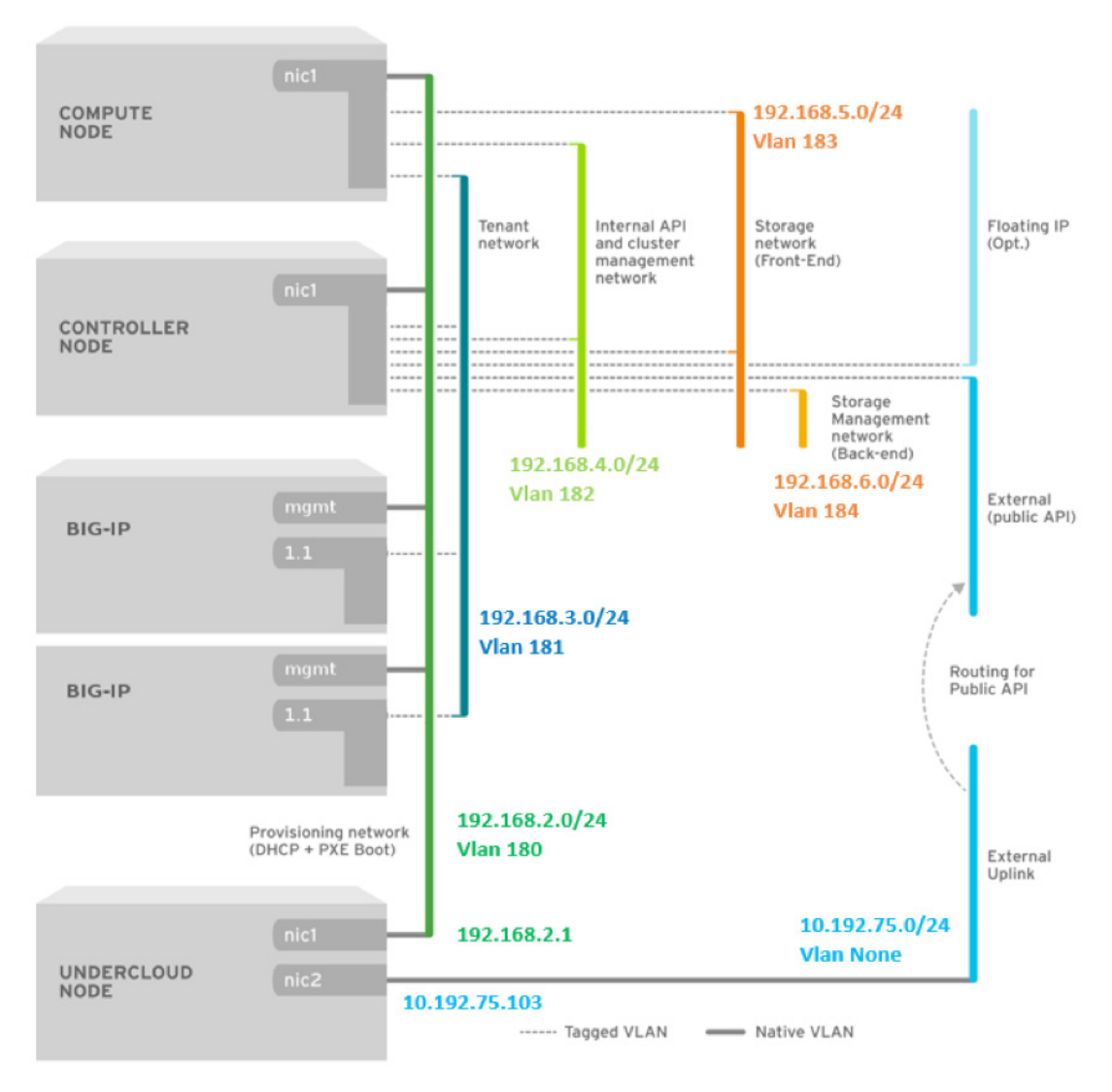

#### Figure 5: Undercloud Topology and Networks

The Undercloud network topology above is also referenced in network-environment. yaml. The network-environment. yaml is required during the overcloud deployment but is critical for network design and understand how the undercloud is configured.

The minimal environment for Red Hat OpenStack Service Platform consists of four servers:

- 1 host machine for the Red Hat OpenStack Platform director an ESXi VM in our environment
- 2 host machines for the Red Hat OpenStack Platform Compute nodes
- 3 host machines for the Red Hat OpenStack Platform Controller nodes

**Note:** At minimum, the Red Hat OpenStack Platform Compute node(s) must be physical bare metal hosts with support for Intelligent Platform Management Interface (IPMI) v2.0 management. For this deployment guide, all Red

Hat OpenStack Controller and Compute nodes are physical bare metal hosts with IPMI controlled by the Red Hat OpenStack Platform Undercloud node (also known as the Director node).

desource\_registry: #05::Triple0::BlockStorage::Net::SoftwareConfig: /home/stack/templates/nic-configs/compute.yaml 05::Triple0::Compute::Net::SoftwareConfig: /home/stack/templates/nic-configs/compute.yaml 05::Triple0::ObjectStorage::Net::SoftwareConfig: /home/stack/templates/nic-configs/swift-storage.yaml 05::Triple0::Distorage::Net::SoftwareConfig: /home/stack/templates/nic-configs/swift-storage.yaml 05::Triple0::Distorage::Net::SoftwareConfig: /home/stack/templates/nic-configs/swift-storage.yaml 05::Triple0::Distorage::Net::SoftwareConfig: /home/stack/templates/nic-configs/swift-storage.yaml 0arameter\_defaults: # The IP address of the EC2 metadata server. Generally the IP of the Undercloud EC2MetadataIp: 102.168.2.1 # Gateway router for the provisioning network (or Undercloud IP) ControlPlaneOpfaultRoute: 192.168.2.1 ControlPlaneOpfaultRoute: 192.168.2.1 ControlPlaneOpfaultRoute: 192.168.3.0/24 ForageMetCidr: 192.168.3.0/24 TenantNetCidr: 192.168.3.0/24 StorageMetCidr: 192.168.3.0/24 StorageMetCidr: 192.168.3.0/24 ExternalAllocationPools: [{'start': '10.192.75.130'} InternalApiNletCidr: 192.168.0/24 # Leave room for floating IPs in the External allocation pool ExternalAllocationPools: [{'start': '102.168.3.20', 'end': '102.168.3.30'} StorageMgmtAtCidr: 192.168.3.0/24 StorageMgmtAtCidr: 192.168.3.0/24 StorageMgmtAllocationPools: [{'start': '192.168.3.20', 'end': '192.168.3.30'} StorageMgmtAllocationPools: [{'start': '192.168.3.20', 'end': '192.168.3.30'} StorageMgmtAllocationPools: [{'start': '192.168.5.20', 'end': '192.168.5.30'}] InternalApiNetworkVlanID: 182 StorageMgmtNetworkVlanID: 184 TenantNetworkVlanID: 184 TenantNetworkVlanID: 184 TenantNetworkVlanID: 184 TexternalNetworkVlanID: 184 TexternalNetworkVlanID: 184 TexternalNetworkVlanID: 184 TexternalNetworkVlanID: 184 TexternalNetworkVlanID: 184 TexternalNetworkVlanID: 184 TexternalNetworkVlanID: 184 TexternalNetworkVlanID: 184 TexternalNetworkVlanID: 184 TexternalNetworkVlanID: 184 TexternalNetworkVlanID: 184 TexternalNetworkVlanID: 184 TexternalNe

Figure 6: Network-environment. yaml

### 4. Install the Undercloud

Below are the following steps required for a successful install of the undercloud. Steps a,b are covered above in detail in preparing the VM for director. Its however highly recommend to following the steps outlined in the Red Hat OpenStack Platform v10 director install guide. Link is below.

- a) create directories for templates and images
- b) set the system hostname
- c) install director packages
- d) configure the director
- e) obtain overcloud node images
- f) set a nameserver
- g) complete undercloud configuration

**Note:** The instructions provided here contain information originally published in the Red Hat OpenStack Platform Undercloud Installation and Usage guide: Installing the Undercloud. Again If installing the Undercloud on VMware ESXi, see <a href="https://access.redhat.com/solutions/1980283">https://access.redhat.com/solutions/1980283</a>

The director installation process requires certain settings to determine your network configurations. The settings are stored in a template located in the stack user's home directory as undercloud.conf

```
[DEFAULT]
local_ip = 192.168.2.1/24
network_gateway = 192.168.2.1
undercloud_public_vip = 192.168.2.2
undercloud_admin_vip = 192.168.2.3
local_interface = ens224
network_cidr = 192.168.2.0/24
masquerade_network = 192.168.2.0/24
dhcp_start = 192.168.2.5
dhcp_end = 192.168.2.24
inspection_iprange = 192.168.2.100,192.168.2.120
undercloud_debug = true
ipxe_enabled = true
```

Figure 7: undercloud.conf

### 5. Configure and create the overcloud

Using the CLI:

- a. configure the basic overcloud with the CLI
- b. configure advanced customizations
- c. run the "openstack overcloud deploy" command, which uploads the plan (the collection of heat templates customized in the advanced customizations step)

Using the GUI:

- a. customize your overcloud deployment plan, if desired, with advanced customizations and then import
- b. configure the overcloud using the GUI
- c. click the VALIDATE AND DEPLOY button

**Note:** The overcloud single NIC deployment Heat templates were used with the following environment files, created to match the use case deployment. Used the following to setup the bare metal nodes using ironic

openstack overcloud node import /home/stack/instackenv.json

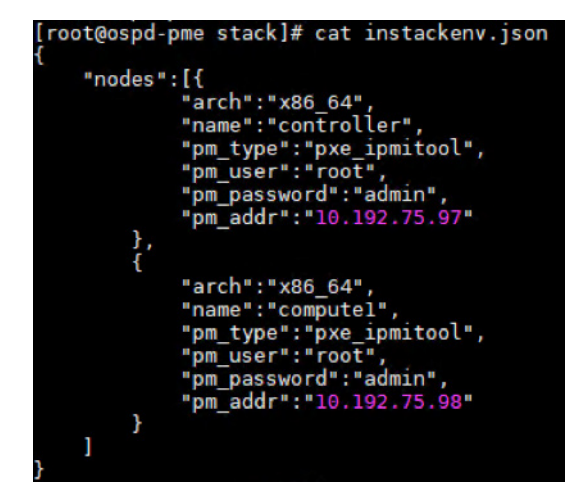

#### Figure 8: instrackenv.json

openstack overcloud node introspect --all --provide

openstack baremetal node set --property capabilities='profile:compute,boot option:local' computel

openstack baremetal node set --property capabilities='profile:control,boot option:local' controller

openstack flavor set --property "cpu\_arch"="x86\_64" --property "capabilities:boot option"="local" --property "capabilities:profile"="compute" compute

openstack flavor set --property "cpu\_arch"="x86\_64" --property "capabilities:boot\_option"="local" --property "capabilities:profile"="control" control

| root@ospd-pme stack]# openstack baremetal node list                            |                          |                                                                              |              |                    |              |  |  |  |  |
|--------------------------------------------------------------------------------|--------------------------|------------------------------------------------------------------------------|--------------|--------------------|--------------|--|--|--|--|
|                                                                                | Name                     | Instance UUID                                                                | Power State  | Provisioning State | Maintenance  |  |  |  |  |
| eb64f45f-1ed8-4540-9fbf-12f31758aac5<br>  f97798af-4d33-4d98-aba1-147d8207c20e | controller<br>  computel | a27de764-35a4-4f17-b26b-530b7ab6a2e1<br>d9e17f33-c424-41c1-b986-ba91c46499c4 | None<br>None | active<br>active   | True<br>True |  |  |  |  |

Figure 9: Viewing baremetal node list using ironic

| root@ospd-pme stack]# ironic node-show controller |                                                                                                    |  |  |  |  |  |
|---------------------------------------------------|----------------------------------------------------------------------------------------------------|--|--|--|--|--|
| Property                                          | Value                                                                                                    |  |  |  |  |  |
| chassis_uuid                                      | 0                                                                                                    |  |  |  |  |  |
| console enabled                                   | False                                                                                                    |  |  |  |  |  |
| created at                                        | 2017-10-23T21:13:37+00:00                                                                                                    |  |  |  |  |  |
| driver                                            | pxe_ipmitool                                                                                                    |  |  |  |  |  |
| driver_info                                       | {u'deploy_kernel': u'22d28d66-edd2-4bd8-8495-7c21e50db717',                                                                                                   |  |  |  |  |  |
|                                                   | u'ipmi_address': u'10.192.75.97', u'deploy_ramdisk':  <br>  u'de6be431-12cc-4335-aba3-58aa918ab32e', u'ipmi_password': u'******',                             |  |  |  |  |  |
|                                                   | u'ipmi_username': u'root'}                                                                                                    |  |  |  |  |  |
| driver_internal_info<br>                          | <pre>{u'agent_url': u'http://192.168.2.13:9999', u'root_uuid_or_disk_id':<br/>u'd2d57d63-ad59-46b9-9975-cc2a1fe073e0', u'is_whole_disk_image': False, ]</pre> |  |  |  |  |  |
| avtra                                             | U agent_Last_neartbeat:: 15089521345                                                                                                    |  |  |  |  |  |
|                                                   | 12f31758aac5'}                                                                                                    |  |  |  |  |  |
| inspection_finished_at                            | None                                                                                                    |  |  |  |  |  |
| inspection_started_at                             | None                                                                                                    |  |  |  |  |  |
| instance_info                                     | {u'root_gb': u'40', u'display_name': u'overcloud-controller-0',                                                                                               |  |  |  |  |  |
|                                                   | u'image_source': u'eb9clc8d-e967-4900-b5ac-0aeec3349628',                                                                                                    |  |  |  |  |  |
|                                                   | u'capabilities': u'{"profile": "control", "boot_option": "local"}',                                                                                           |  |  |  |  |  |
|                                                   | u'memory_mb': u'4096', u'vcpus': u'1', u'local_gb': u'3723',                                                                                                  |  |  |  |  |  |
| instance unid                                     | u configarive: u ********, u swap mb: u '0'}                                                                                                    |  |  |  |  |  |
| last orror                                        | az/de/d+3534+411/-Dzob-5300/aboazel                                                                                                    |  |  |  |  |  |
| tast_error                                        | led8-4540-9fbf-12f31758aac5, node state None does not match expected                                                                                          |  |  |  |  |  |
|                                                   | state 'power on'. Updating DB state to 'None' Switching node to                                                                                               |  |  |  |  |  |
|                                                   | Tailed: power status.                                                                                                    |  |  |  |  |  |
| maintenance                                       | Irue                                                                                                    |  |  |  |  |  |
| <br> <br>                                         | led8-4540-9fbf-12f31758aac5, node state None does not match expected<br>state 'power on'. Updating DB state to 'None' Switching node to                       |  |  |  |  |  |
|                                                   | maintenance mode. Error: IPMI call tailed: power status.                                                                                                    |  |  |  |  |  |
| name                                              | controller                                                                                                    |  |  |  |  |  |
| network_interface                                 |                                                                                                    |  |  |  |  |  |
| power_state                                       | None                                                                                                    |  |  |  |  |  |
|                                                   | u'cpus': u'56'. u'capabilities': u'profile:control.boot option:local'}                                                                                        |  |  |  |  |  |
| provision state                                   | active                                                                                                    |  |  |  |  |  |
| provision_updated_at                              | 2017-10-25T17:23:49+00:00                                                                                                    |  |  |  |  |  |
| raid_config                                       |                                                                                                    |  |  |  |  |  |
| reservation                                       | None                                                                                                    |  |  |  |  |  |
| resource_class                                    |                                                                                                    |  |  |  |  |  |
| target_power_state                                | None                                                                                                    |  |  |  |  |  |
| target_provision_state                            | None                                                                                                    |  |  |  |  |  |
| target_raid_config                                |                                                                                                    |  |  |  |  |  |
| updated_at                                        | 2017-10-27105:04:52+00:00                                                                                                    |  |  |  |  |  |
| l uula                                            | eb641451-1e08-4540-9fbf-12f31/58aac5                                                                                                    |  |  |  |  |  |
|                                                   | ***************************************                                                                                                    |  |  |  |  |  |

Figure 10: ironic node showing the setting for the controller

**Note:** Ironic will display the last errors when overcloud node introspect was done. From the diagram, we had received an error status as it looks like IPMI calls failed talking to the Dell iDRAC here. Upon seeing these errors, we were able to make modifications and resolve the issues. See Debugging Bare Metal: Practical Tips and Tricks for help debugging bare metal issues.

| root@ospd-pme stack]# ironic node-show compute1                                                |                                                                                                    |   |  |  |  |  |  |
|------------------------------------------------------------------------------------------------|----------------------------------------------------------------------------------------------------|---|--|--|--|--|--|
| Property                                                                                       | Value                                                                                                    | į |  |  |  |  |  |
| chassis_uuid<br>  clean_step<br>  console_enabled<br>  created_at<br>  driver<br>  driver info | {}<br>  False<br>  2017-10-23T21:13:37+00:00<br>  pxe_ipmitool<br>  fu'deolov_kernel': u'22d28d66-edd2-4bd8-8495-7c21e50db717'.                                                                                                    |   |  |  |  |  |  |
| driver_internal_info                                                                           | u'ipmi_address': u'10.192.75.98', u'deploy_ramdisk':<br>u'de6be431-12cc-4335-aba3-58aa918ab32e', u'ipmi_password': u'******',<br>u'ipmi_username': u'root'}<br>{u'agent_url': u'http://192.168.2.10:9999', u'root_uuid_or_disk_id':<br>u'd2d57d63-ad59-46b9-9975-cc2a1fe073e0', u'is_whole_disk_image': False,<br>u'agent_last_heartbeat': 1508952137}                    |   |  |  |  |  |  |
| extra                                                                                          | {u'hardware_swift_object': u'extra_hardware-f97798af-<br>4d33-4d98-abal-147d8207c20e'}                                                                                                    |   |  |  |  |  |  |
| inspection_finished_at<br>inspection_started_at<br>instance_info                               | None<br>None<br>  {u'root_gb': u'40', u'display_name': u'overcloud-compute-0',<br>  u'image_source': u'ebgclc8d-e967-4900-b5ac-0aeec3349628',<br>  u'capabilities': u'ebgclc8d-e967-4900-b5ac-0aeec3349628',<br>  u'capabilities': u'ebgclc8d-e967-4900-b5ac-0aeec3349628',<br>  u'memory_mb': u'4096', u'ycpus': u'1', u'local_gb': u'3723',                             |   |  |  |  |  |  |
| instance_uuid<br>last_error                                                                    | U'configdrive': U'******', U'swap_mb': U'0'}<br>  d9e17f33-c424-41c1-b986-ba91c46499c4<br>  During sync_power_state, max retries exceeded for node f97798af-<br>  4d33-4d98-aba1-147d8207c20e, node state None does not match expected<br>  state 'power on'. Updating DB state to 'None' Switching node to<br>  maintenance mode. Error: IPMI call failed: power status. |   |  |  |  |  |  |
| maintenance<br>maintenance_reason                                                              | True<br>During sync_power_state, max retries exceeded for node f97798af-<br>4d33-4d98-abal-147d8207c20e, node state None does not match expected<br>state 'power on'. Updating DB state to 'None' Switching node to<br>maintenance mode. Fror: IPML call failed: power status.                                                                                            |   |  |  |  |  |  |
| name<br>network_interface<br>power_state<br>properties                                         | compute1<br>None<br>{ u'memory_mb': u'131072', u'cpu_arch': u'x86_64', u'local_gb': u'3723',                                                                                                    |   |  |  |  |  |  |
| provision_state<br>provision_updated_at<br>raid_config<br>reservation                          | u cpus': u'56', u'capabilities': u'profile:compute,boot_option:local'}<br>active<br>2017-10-25T17:23:55+00:00                                                                                                    |   |  |  |  |  |  |
| resource_class<br>target_power_state<br>target_provision_state<br>target_raid_config           | None<br>None                                                                                                    |   |  |  |  |  |  |
| updated_at<br>  uuid                                                                           | 2017-10-27T05:04:52+00:00<br>  f97798af-4d33-4d98-abal-147d8207c20e<br>+                                                                                                    | ļ |  |  |  |  |  |

Figure 11: ironic node showing the setting for the compute nodes

#### Used the following command to install the overcloud

```
openstack overcloud deploy --templates \
-e /usr/share/openstack-tripleo-heat-templates/environments/network-isolation.yaml \
-e /home/stack/templates/network-environment.yaml \
-e /home/stack/templates/storage-environment.yaml \
-e /home/stack/templates/global-defaults.yaml \
-e /home/stack/templates/service-net-map.yaml \
--compute-flavor compute \
--control-flavor control
```

### Undercloud: LBaaS

Load Balancing As-A Service (LBaaS) is a community standard around providing Load Balancing as a standardized service within OpenStack. The current version LBaaS v2, provides basic L4-7 capabilities. F5 can be deployed in two ways in an OpenStack environment. The two methods are a undercloud or overcloud deployment. It is possible to

use one or both of these methodologies when deploying F5 and OpenStack. These next chapters we will cover both methods. Undercloud commonly refers to a deployment where the BIP-IP device (physical or virtual) is outside of the OpenStack environment. Typically, this is done with physical hardware to provide a multi-tenant and used with LBaaS.

Overcloud refers to a deployment where a BIG-IP Virtual Edition (VE) is provisioned within a tenant network as a virtual machine within OpenStack Nova. In this scenario the BIG-IP is in similar topology to the other tenant virtual machines. When deploying in overcloud OpenStack HEAT templates (automation templates) are commonly used to deploy the BIG-IP device. You can manage the BIG-IP device through traditional, HEAT templates and/or other automation templates.

The decision to use one method or both will depend on your requirements. An undercloud deployment using LBaaS is well suite to providing basic services that can be provided in a multi-tenant manner. Overcloud is well suited to providing access to features in a multi-tenant manner. Overcloud is well suited to providing access to features and functions that many not be exposed via LBaaS or provide per-tenant services. This deployment will cover both methods.

- 1. BIG-IP VE in an overcloud deployment using HEAT templates for orchestration
- 2. BIG-IP using advanced extended service definitions deployed in the undercloud using LBaaS.

### Overcloud: BIG-IP VE in a tenant

In OpenStack language, an Instance is a virtual machine such as the BIG-IP VE. It boots from an operating system image, and it is configured with a certain amount of CPU, RAM and disk space, amongst other parameters such as networking interfaces. The goal is to provide configuration and optimization options that will help you achieve the required performance, reliability and security that you need for your BIP-IP VEs. Some of the optimizations can be done inside a guest regardless of what has the OpenStack Cloud Administrator. However, more advanced options require prior enablement and, possibly, special host capabilities. In this chapter we will explore these advanced options require using HEAT Templates. More information about this subject can be found on the Red Hat Documentation Portal and its comprehensive guide on OpenStack Image Service. Similarly, the upstream OpenStack documentation has some extra guidelines available.

#### Creating flavors in OpenStack

In OpenStack, a flavor defines the compute, memory, and storage capacity of a virtual machine, also known as an instance. As an administrative user, you can create, edit, and delete flavors. As of Newton, there are no default flavors. BIG-IP Virtual Edition (VE) images come in different sizes and supports different Nova flavors. Use the table below to determine the correct "f5 flavor" for your image

| BIG-IP version   | BIG-IP VE Image | F5 flavor | Nova Flavor | Flavor Elements                              |
|------------------|-----------------|-----------|-------------|----------------------------------------------|
| 11.5, 11.6       | LTM_1SLOT       | f5-1slot  | m1.medium   | 4096M RAM, 20GB disk, 2vCPUs                 |
|                  | LTM             | f5-ltm    | m1.medium   | 4096M RAM, 40GB disk, 2vCPUs                 |
|                  | ALL             | f5-all    | m1.xlarge   | 8192M RAM, 145GB disk, 4vCPUs                |
| 12.0, 12.1, 13.0 | LTM_1SLOT       | f5-1slot  | m1.medium   | 4096M RAM, 20GB disk, 2vCPUs                 |
|                  | LTM             | f5-ltm    | m1.large    | 4096M RAM, 50GB disk, 2vCPUs                 |
|                  | ALL             | f5-all    | m1.xlarge   | 8192M RAM, 160GB disk, 4vCPUs <sup>[1]</sup> |

#### Figure 12: F5 Nova flavors

You can create new flavors using the Dashboard or via the CLI. Again, by default, only admin users can create Nova flavors

Create a new flavor using the dashboard. Select Admin, Flavors and Create Flavor tab

| HED BAT OPENSTACK PLATFORM Project Admin Identity    |                                              |                |               |          |                      |                    | Project                |
|------------------------------------------------------|----------------------------------------------|----------------|---------------|----------|----------------------|--------------------|------------------------|
| System                                               |                                              |                |               |          |                      |                    |                        |
| Overview Hypervisors Host Aggregates Instances Volum | nes Flavors Images Netwo                     | rks Routers    | Floating IPs  | Defaults | Metadata Definitions | System Information |                        |
| Admin / System / Flavors                             |                                              |                |               |          |                      |                    |                        |
| Flavors Add the required fields to create            | e the new flavors.                           |                |               |          |                      |                    | Film Q + Create Flavor |
| Create Flavor                                        |                                              |                |               | ×        |                      |                    |                        |
| Flavor Information * Flavor Access                   |                                              |                |               |          |                      |                    |                        |
| Name *                                               | Flavors define the sizes f                   | or RAM, disk,  | number of cor | es,      |                      |                    |                        |
| m1.bigip.1SLOT                                       | and other resources and<br>deploy instances. | can be selecte | ed when users |          |                      |                    |                        |
| ID 🚱                                                 |                                              |                |               |          |                      |                    |                        |
| auto                                                 |                                              |                |               |          |                      |                    |                        |
| VCPUs *                                              |                                              |                |               |          |                      |                    |                        |
| 1                                                    |                                              |                |               |          |                      |                    |                        |
| RAM (MB) *                                           |                                              |                |               |          |                      |                    |                        |
| 2048                                                 |                                              |                |               |          |                      |                    |                        |
| Root Disk (GB) *                                     |                                              |                |               |          |                      |                    |                        |
| 8                                                    | ]                                            |                |               |          |                      |                    |                        |
| Ephemeral Disk (GB)                                  |                                              |                |               |          |                      |                    |                        |
| 0                                                    |                                              |                |               |          |                      |                    |                        |
| Swap Disk (MB)                                       |                                              |                |               |          |                      |                    |                        |
| 0                                                    |                                              |                |               |          |                      |                    |                        |
| RX/TX Factor                                         |                                              |                |               |          |                      |                    |                        |
| 1                                                    |                                              |                |               |          |                      |                    |                        |
|                                                      |                                              | Cancel         | Create Fla    | vor      |                      |                    |                        |

Figure 13: Creating new flavor

## Another option to create flavors is using the CLI. Below is the syntax and also the flavor created for the deployment guide. See OpenStack Horizon - Manage flavors for more information.

```
$ openstack flavor create FLAVOR_NAME --id FLAVOR_ID --ram RAM_IN_MB --disk ROOT_DISK_IN_GB --vcpus
NUMBER_OF_VCPUS
nova flavor-create --is-public true m1.tiny auto 512 1 1
nova flavor-create --is-public true m1.small auto 2048 20 1
nova flavor-create --is-public true m1.medium auto 4096 40 2
nova flavor-create --is-public true m1.large auto 8192 80 4
nova flavor-create --is-public true m1.xlarge auto 16384 160 8
nova flavor-create --is-public true m1.bigip.ISLOT auto 2048 8 1
nova flavor-create --is-public true m1.bigip.LTM.small auto 4096 40 2
nova flavor-create --is-public true m1.bigip.LTM.medium auto 8192 40 4
nova flavor-create --is-public true m1.bigip.ALL.large auto 8192 160 4
nova flavor-create --is-public true m1.bigip.ALL.xlarge auto 16384 160 8
nova flavor-create --is-public true m1.bigip.ALL.xlarge auto 16384 160 8
nova flavor-create --is-public true m1.bigip.ALL.xlarge auto 16384 160 8
nova flavor-create --is-public true m1.bigip.ALL.xlarge auto 16384 160 8
nova flavor-create --is-public true m1.bigiq.small auto 4096 160 2
nova flavor-create --is-public true m1.bigiq.small auto 8192 160 4
```

For more detail information regarding BIG-IP VE images sizes review the following article K14946. Below is a list of flavors created.

Admin / System / Flavors

Flavors

|   |                     |       |       |           |                |           |              |                                      | Filter | Q + Create Flavor | Delete Flavors |
|---|---------------------|-------|-------|-----------|----------------|-----------|--------------|--------------------------------------|--------|-------------------|----------------|
|   | Flavor Name         | VCPUs | RAM   | Root Disk | Ephemeral Disk | Swap Disk | RX/TX factor | ID                                   | Public | Metadata          | Actions        |
| 0 | m1.bigip.1SLOT      | 1     | 2GB   | 8GB       | 0GB            | OMB       | 1.0          | 3dfd05af-e15b-4592-a155-6f3fee3ebcca | Yes    | No                | Edit Flavor +  |
| 0 | m1.bigip.ALL.large  | 4     | 8GB   | 160GB     | 0GB            | 0MB       | 1.0          | 910ad0b6-f33d-473e-a27a-2958036eb56b | Yes    | No                | Edit Flavor 💌  |
| 0 | m1.bigip.ALL.xlarge | 8     | 16G8  | 160GB     | 0GB            | 0MB       | 1.0          | 62e72877-9fc6-4e48-8091-81034cf81000 | Yes    | No                | Edit Flavor ·  |
| 0 | m1.bigip.LTM.medium | 4     | 8GB   | 40G8      | 0GB            | OMB       | 1.0          | bcdb4891-28c8-42aa-a6e6-4738de98d96f | Yes    | No                | Edit Flavor 🔹  |
| 0 | m1.bigip.LTM.small  | 2     | 4GB   | 40G8      | 0GB            | OMB       | 1.0          | 0d4db2b9-5433-4ae9-8010-69bb81a6b528 | Yes    | No                | Edit Flavor •  |
| D | m1.bigiq.medium     | 4     | 8GB   | 160GB     | 0GB            | OMB       | 1.0          | 565eaaa0-04d2-4256-8143-365640d486a7 | Yes    | No                | Edit Flavor •  |
| 0 | m1.bigiq small      | 2     | 4GB   | 160GB     | 0GB            | 0MB       | 1.0          | 63e222e9-b280-4c59-97bf-98bc1f9d978e | Yes    | No                | Edit Flavor •  |
| 0 | m1.large            | 4     | 8GB   | 80G8      | 0GB            | OMB       | 1.0          | 4d9b54e3-15ld-40bd-9794-92ca67df6394 | Yes    | No                | Edit Flavor •  |
| 0 | m1.medium           | 2     | 4GB   | 40G8      | 0GB            | OMB       | 1.0          | ef2b0fea-c664-42a4-a59e-a7526f3c1518 | Yes    | No                | Edit Flavor •  |
| 0 | m1.smail            | 1     | 2G8   | 20G8      | 0GB            | 0MB       | 1.0          | b92d3551-9b43-427f-8601-963d63f0e5dc | Yes    | No                | Edit Flavor •  |
| 0 | m1.tiny             | 1     | 512MB | 1GB       | 0GB            | 0MB       | 1.0          | b1e44340-79bc-4460-a8b4-285c84a1f3c6 | Yes    | No                | Edit Flavor    |
| 0 | m1.xlarge           | 8     | 16GB  | 160GB     | 0GB            | OMB       | 1.0          | d477227b-160e-4055-8b27-aca047d8394a | Yes    | No                | Edit Flavor    |

#### Figure 14: Dashboard showing available Flavors

#### Creating images in OpenStack

OpenStack storage configuration is an implementation choice by the Cloud Administrator, often not fully visible to the tenant. Storage configuration may also change over the time without explicit notification by the Administrator, as capacity changes with different specs. When creating a new instance on OpenStack, it is based on a Glance image. The two most prevalent and recommended image formats are QCOW2 and RAW. QCOW2 images.

Create a new image using the dashboard. Select Admin, Images and Create Image tab

| RED HAT OPEN | STACK PLATFORM | Project Admin Identity |           |         |         |        |          |         |              |          |                      |                    | Project        |
|--------------|----------------|------------------------|-----------|---------|---------|--------|----------|---------|--------------|----------|----------------------|--------------------|----------------|
|              |                |                        |           |         |         |        |          |         |              |          |                      |                    |                |
| Overview     | Hypervisors    | Host Aggregates        | Instances | Volumes | Flavors | Images | Networks | Routers | Floating IPs | Defaults | Metadata Definitions | System Information |                |
| Imag         | es             |                        |           |         | /       |        |          |         |              |          |                      |                    |                |
| Q. (164)     | sam far filham |                        |           |         |         |        |          |         |              |          |                      |                    | * Create Image |

#### Add the required fields to create the new Image.

| age Details | Image Details                                                               |                                   |
|-------------|-----------------------------------------------------------------------------|-----------------------------------|
| etadata     | Specify an image to upload to the Image Service.<br>Image Name <sup>®</sup> | Image Description                 |
|             | BIGIP-13.0.0.1645.LTM                                                       |                                   |
|             | Image Source                                                                |                                   |
|             | Source Type<br>File                                                         |                                   |
|             | File*                                                                       |                                   |
|             | BIGIP-13.0.0.0.1645.qcow2                                                   |                                   |
|             | COW2 - QEMU Emulator                                                        |                                   |
|             | Image Requirements                                                          |                                   |
|             | Kernel                                                                      | Ramdisk                           |
|             | Choose an image                                                             | Choose an image                   |
|             | Architecture                                                                | Minimum Disk (GB) Minimum RAM (MB |
|             |                                                                             | 40 4096                           |
|             |                                                                             |                                   |
|             | Image Sharing<br><sub>Visibility</sub>                                      | Protected                         |

Figure 15: Creating new BIG-IP VE Image

You can upload images through the CLI using the **openstack image create** command. The **openstack image create** command provides mechanisms to list and delete images, set and delete image metadata, and create images of a running instance or snapshot and backup types. Use the **openstack image list** command and **openstack image show** command to view all the images created.

| [root@ospd-pme stack]# source overcloudr<br>[root@ospd-pme stack]# openstack image l | c<br>ist                                                                                                    |                                                                                                    |
|--------------------------------------------------------------------------------------|----------------------------------------------------------------------------------------------------|----------------------------------------------------------------------------------------------------|
| ID                                                                                   | Name                                                                                                    | Status                                                                                                    |
| <pre>+</pre>                                                                         | BIGIP-13.0.0.0.0.1645.DATASTOR.LTM<br>BIGIP-13.0.0.0.0.1645.LTM<br>BIGIP-13.0.0.0.0.1645.LTM<br>BIGIP-13.0.0.0.0.1645.ALL<br>BIGIP-13.0.0.0.0.1645.LTM_1SLOT<br>webserver<br>cirros-os-image<br>BIGIP-13.0.0.2.0.1671.DATASTOR.ALL<br>BIGIP-13.0.0.2.0.1671.DATASTOR.ALL<br>BIGIP-13.0.0.2.0.1671.LTM_1SLOT<br>BIGIP-13.0.0.2.0.1671.LTM_STOR.LTM<br>BIGIP-12.1.2.1.0.271.LTM<br>BIGIP-12.1.2.1.0.271.ALL<br>BIGIP-12.1.2.1.0.271.ALL<br>BIGIP-12.1.2.1.0.271.ALL<br>BIGIP-12.1.2.1.0.271.ALL<br>BIGIP-12.1.2.1.0.271.LTM<br>BIGIP-12.1.2.1.0.271.LTM<br>BIGIP-12.1.2.1.0.271.LTM<br>BIGIP-12.1.2.1.0.271.DATASTOR.LTM<br>BIGIP-12.1.2.1.0.271.LTM<br>BIGIP-12.1.2.1.0.271.LTM<br>BIGIP-12.1.2.1.0.271.LTM<br>BIGIP-12.1.2.1.0.271.LTM<br>BIGIP-12.1.2.1.0.271.LTM | active  <br>active  <br>active |
| 599alct3-0474-49eb-a79d-ecad2aa08a94  <br>  ff423a5c-dd18-4e14-97b8-4662e0f7edc6     | BIG-IQ-5.3.0.0.0.1119<br>BIG-IQ-5.3.0.0.0.1119.DATASTOR.ALL                                                                                                    | active  <br>active                                                                                                    |

#### Figure 16: Show all OpenStack images

| [root@ospd-pme_stack                                                              | x # openstack image show BIGIP-13.0.0.0.1645.LTM                                                                                                    |
|-----------------------------------------------------------------------------------|----------------------------------------------------------------------------------------------------|
| Field                                                                             | Value                                                                                                    |
| checksum<br>  container_format<br>  created_at<br>  disk_format<br>  file<br>  id | 0297ab5c5fa9e78c52bdbfef67ca748d<br>bef<br>0500<br>/v2/images/eeb1c21.8fd0-4008.9511-9f207e83ae75/file<br>eeb3c21.eff0-4008-951-9f207e83ae75                                                                                                    |
| min_disk<br>  min_ram<br>  name                                                   | 40<br>4096<br>BIGIP-13.0.0.0.1645.LTM                                                                                                    |
| owner<br>properties                                                               | 1009F0940956403168090542d4fb2aac<br>  direct_url="file:///var/lib/glance/images/eeb31c21-8fd6-40e8-9511-9f297e83ae75', os_name='F5 Traffic Management Operating System', os_product='F5 TMO5 Virtual Edition for Local Traffic<br>  Manager. 406 disk, 4 or 86 KMM, 2 or 4 vCPUs.', os_vendor='F5 Metworks' |
| protected<br>  schema<br>  size<br>  status                                       | False<br>//2/schems/image<br>3768320000<br>active                                                                                                    |
| tags<br>  updated_at<br>  virtual_size<br>  visibility                            | 2017-11-07T14:05:05Z<br>Norm<br>public                                                                                                    |

Figure 17: Show all OpenStack images

#### To create an image, use OpenStack image create as shown below

openstack image create --file BIGIP-13.0.0.2.0.1671.LTM.qcow2 --disk-format qcow2 --container-format bare BIGIP-13.0.0.2.0.1671.LTM

#### Create Instances in OpenStack

This next section covers how to create the BIG-IP VE Instance manually. Prior to creating your Overcloud Instances you must make sure the VM has the correct tenants configured. Select the Project and Network tap to view the Network Topology. You will notice from the Network Topology diagram below the networks were created during the Overcloud install using the network-environment. Yaml file. You can also create, and new Instance from the Network Topology page as shown below.

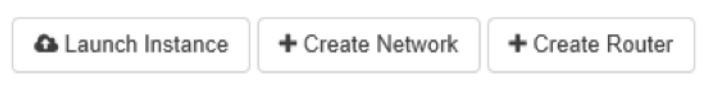

## Network Topology

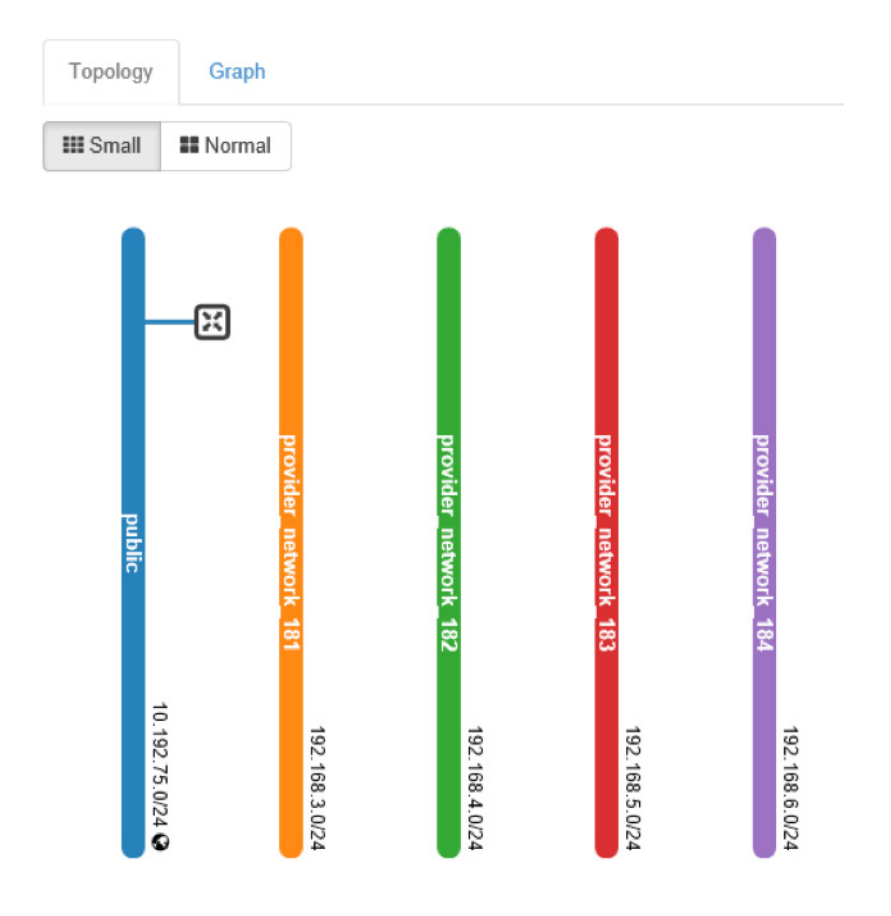

Figure 18: Show the Overcloud Network Topology

Step 1: Select the Launch Instance tab.

Step 2: Provide the instance name, availability zone and instance count and select Next.

#### Launch Instance

| Details         | Please provide the initial hostname for the instance, the ava<br>count. Increase the Count to create multiple instances with t | ilability zone where it will be deployed, and the instance<br>he same settings. |
|-----------------|----------------------------------------------------------------------------------------------------|---------------------------------------------------------------------------------|
| Source *        | Instance Name *                                                                                                    | Total Instances (20 Max)                                                        |
|                 | BIG-IP-VE-13                                                                                                    |                                                                                 |
| Flavor          | Availability Zone                                                                                                    | 5%                                                                              |
| Networks *      | nova                                                                                                    |                                                                                 |
| Network Ports   | Count *                                                                                                    | 0 Current Usage     1 Added     19 Remaining                                    |
| Security Groups | 1                                                                                                    |                                                                                 |

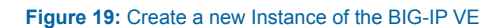

## Step 3: Provide the **instance source** image. Here you can select the available BIG-IP VE images that you created earlier and select **Next**.

| Details         | Instance source is the template used to c<br>image, or a volume (if enabled). You can | reate an instance. You c<br>also choose to use pers | can use a snaps<br>istent storage b | hot of an ex<br>y creating a | isting instance, an<br>new volume. |
|-----------------|---------------------------------------------------------------------------------------|-----------------------------------------------------|-------------------------------------|------------------------------|------------------------------------|
| Source          | Select Boot Source                                                                    | Crea                                                | ate New Volum                       | ie                           |                                    |
| Flavor *        | Image                                                                                 | Y                                                   | es No                               |                              |                                    |
| Networks *      | Volume Size (GB) *                                                                    | Dele                                                | ete Volume on<br>es No              | Instance D                   | elete                              |
| Network Ports   |                                                                                       |                                                     |                                     |                              |                                    |
| Security Groups | Allocated Name                                                                        | Updated                                             | Size                                | Туре                         | Visibility                         |
| Key Pair        | > BIGIP-13.0.0.0.1645.LTM                                                             | 11/7/17 6:05 AM                                     | 3.51 GB                             | qcow2                        | Public                             |

#### Figure 20: Select the BIG-IP VE source image

## Step 4: Provide the **instance flavor**. Here you can select the available BIG-IP VE flavors that you created earlier and select **Next**.

| Details         | Flavors manage the sizing for the compute, memory and storage capacity of the instance. |       |      |            |           |                |        |  |  |  |  |  |
|-----------------|-----------------------------------------------------------------------------------------|-------|------|------------|-----------|----------------|--------|--|--|--|--|--|
|                 | Allocated                                                                               |       |      |            |           |                |        |  |  |  |  |  |
| Source          | Name                                                                                    | VCPUS | RAM  | Total Disk | Root Disk | Ephemeral Disk | Public |  |  |  |  |  |
| Flavor          | and binin LTM modi                                                                      |       |      |            |           |                |        |  |  |  |  |  |
| Networks *      | > m1.bigip.L1wi.medi<br>um                                                              | 4     | 8 GB | 40 GB      | 40 GB     | 0 GB           | Yes    |  |  |  |  |  |
| Network Ports   | ✓ Available 11                                                                          |       |      |            |           |                |        |  |  |  |  |  |
| Security Groups | Q Click horo for filtors                                                                | r     |      |            |           |                |        |  |  |  |  |  |

#### Figure 21: Select the BIG-IP VE flavor

Step 5: Select the **instance network**. Here you can select the available provider networkers that you would like to associate with the BIG-IP VE instance. These networks were created earlier during the Overcloud install. Select **Next**.

| Details  | Network     | s provide the communication ch | annels for instances in the c | loud.<br>S | elect networks fro | m those liste | d below. |
|----------|-------------|--------------------------------|-------------------------------|------------|--------------------|---------------|----------|
| Source   |             | Network                        | Subnets Associated            | Shared     | Admin State        | Status        |          |
| Flavor   | <b>\$</b> 1 | > public                       | public                        | No         | Up                 | Active        | -        |
| Networks | \$2         | > provider_network_183         | provider_subnet_183           | No         | Up                 | Active        | -        |

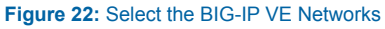

#### Step 6: Select Launch Instance.

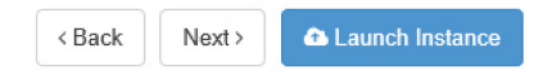

Monitor the status of the Instance. View the task to determine the state of the Instance.

|   |               |            |            |                     |                       |        |                 | Instance Name |      |             | Filter | A Launch Instance | Delete Instances | More Actions *  |
|---|---------------|------------|------------|---------------------|-----------------------|--------|-----------------|---------------|------|-------------|--------|-------------------|------------------|-----------------|
| 0 | Instance Name | Image Name | IP Address | Size                | Key Pair              | Status | Availability Zo | ne            | Task | Power State | 1      | ime since created | Actions          |                 |
| 0 | BIG-IP-VE-13  |            |            | m1.bigip.LTM.medium | bigip-ssh-keyiditzuoh | Build  | nova            | Scheduling    |      | No State    | (      | minutes           | Associal         | e Floating IP 🔹 |

Figure 23: Show the Overcloud Network Topology

### **Orchestrating BIG-IP VE using Heat Templates**

You can orchestrate F5 BIG-IP VE instances using Heat Templates. The F5's orchestration template library for OpenStack Heat (f5-openstack-heat) is a set of Heat Orchestration Templates (HOT) that let you deploy and/or configure a BIG-IP device/cluster from your OpenStack cloud. The f5-openstack-heat template library contains two groups of Heat orchestration templates: F5-supported and Unsupported.

#### **F5-Supported Heat templates**

The f5-openstack-heat template library contains two groups of Heat orchestration templates: F5-supported and Unsupported. F5 OpenStack HOT (Heat Orchestration Templates) repository is located on F5 Networks GitHub page. The supported directory contains heat templates that have been created and fully tested by F5 Networks. These templates are fully supported by F5, meaning you can get assistance if necessary from F5 Technical Support via your typical methods. These templates employ similar pattern as OpenStack TripleO wherein the common/reusable templates and components such as software configs and scripts are referenced by parent templates. When launching a stack, you only need to specify the parent template as the template param, and Heat engine automatically takes care of the dependencies.

In this deployment guide, the templates are developed for standard BIG-IP Virtual Edition images **version 13.0**. Prior to using the templates, the following prerequisites need to be met.

- 1. Neutron Components need to be created in OpenStack:
  - · Management network and subnet (where management UI can be accessed)
  - External network and subnet (where floating IP resides)

- Additional network(s) and subnet(s) (e.g. Data Subnet)
- Corresponding router(s) configuration
- 2. Nova Components:
  - Key pair for SSH access to BIG-IP VE
- 3. Heat Components:
  - f5-openstack-heat-plugins is optional. It is only needed if you need to reference a custom resource type that does not exist in the resource\_registry section of the environment file.
- 4. Glance Components:
  - BIG-IP Virtual Edition Image Version 13.0 added to Images. The image file must be in QCOW2 format and can be any size (ALL, LTM, or LTM\_1SLOT).

The f5-openstack-hot / supported / templates / allows cluster/2nic and standalone BIG-IP VE deployment methods. Standalone supports a single or multiple NIC. This deployment guide uses a Heat Orchestration Template to launch a nNIC (multi NIC) deployment of a BIG-IP VE in an Openstack Private Cloud. In a nNIC implementation, one interface is for management and data-plane traffic from the Internet, and the user-provided NIC count determines the number of additional NICs. The standalone heat orchestration template incorporates existing networks defined in Neutron.

#### Launching Stacks

- 1. Ensure the prerequisites are configured in your environment. Prerequisites and Configuration Notes.
- 2. Clone this repository or manually download the contents (zip/tar). As the templates use nested stacks and referenced components, we recommend you retain the project structure as-is for ease of deployment. If any of the files changed location, make sure that the corresponding paths are updated in the environment files.
- 3. Locate and update the environment file (\_env.yaml) with the appropriate parameter values. Note that some default values are used if no value is specified for an optional parameter.
- 4. Launch the stack using the OpenStack CLI with a command using the following syntax:

#### **CLI Syntax**

openstack stack create <stackname> -t <path-to-template> -e <path-to-env>

If you select the Instance you will get all the information required for the BIG-IP VE such state, what Overcloud host, VM sizing, IP addresses etc. You can also access the BIG-IP VE console through Horizon dashboard.

Reviewing the environment file (\_env.yaml). While this template has been created by F5 Networks, it is in the experimental directory and therefore has not completed full testing and is subject to change. F5 Networks does not offer technical support for templates in the experimental directory. For supported templates, see the templates in the supported directory.

```
parameters:
bigip_image: BIGIP-13.0.0.0.0.1645.LTM
bigip_flavor: m1.bigip.LTM.medium
bigip_servers_dns:
- 10.192.50.10
- 10.192.50.11
bigip_admin_pwd: openstack
bigip_root_pwd: openstack
bigip_license_key: IAVPP-EJDWL-UDOCZ-RMMET-XXXXXXX
os_external_network: public
```

```
resource_registry:
  F5::BigIP::NNICInstance: ../f5-openstack-hot/experimental/templates/standalone/nnic/f5 bigip
standalone n nic.yaml
  F5:::BigIP::OverrideDefaultConfig: ../f5-openstack-hot/experimental/configs/override default config.
yaml
  F5::BigIP::OnboardingLibs: ../f5-openstack-hot/experimental/configs/onboarding_libs.yaml
  F5::BigIP::OnboardingScripts: ../f5-openstack-hot/experimental/configs/onboarding scripts.yaml
  F5::BigIP::OnboardNetworkConfigIndexed: ../f5-openstack-hot/experimental/configs/onboarding
network_config_indexed.yaml
 F5::BigIP::ManagementSecurityGroup: ../f5-openstack-hot/experimental/security groups/bigip mgmt
security group.yaml
 F5::BigIP::CustomSecurityGroup: ../f5-openstack-hot/experimental/security_groups/bigip_custom_
security group.yaml
 F5::BigIP::NeutronPort: ../f5-openstack-hot/experimental/networks/bigip neutron port.yaml
  F5::BigIP::NNicHandler: ../f5-openstack-hot/experimental/networks/bigip_nnic_handler.yaml
  F5::BigIP::RunOnboardNetworkConfigs: ../f5-openstack-hot/experimental/configs/run onboard network
configs.yaml
```

We encourage you to use our Slack channel for discussion and assistance on F5 Cloud templates. This channel is typically monitored Monday-Friday 9-5 PST by F5 employees who will offer best-effort support.

Example below shows creating a new BIG-IP VE Instance using the openstack stack create command

| root@osp-client-vm-1:~,                                                                                                  | /2017-ISC-demos/templates/ve# openstack sta                                                                                                    | :k create -t | t ./f5_bigip_s | standalone_n_ | nic.yaml -e | ./f5_bigip_sta | andalone_n_nic_ | _env.yaml v | ve-example-1 |
|----------------------------------------------------------------------------------------------------|----------------------------------------------------------------------------------------------------|--------------|----------------|---------------|-------------|----------------|-----------------|-------------|--------------|
| Field                                                                                                    | Value                                                                                                    | İ            |                |               |             |                |                 |             |              |
| id<br>  stack_name<br>  description<br>  creation_time<br>  updated_time<br>  stack_status<br>  stack_status_reason<br>+ | Oeec58d3-7933-4495-a466-249bd05de468<br>ve-example-1<br>Launch a NIC BIG-IP using N-NIC templat<br>2017-12-13T02:01:59Z<br>None<br>CREATE_IN_PROGRESS<br>Stack CREATE started | 25           |                |               |             |                |                 |             |              |

#### Figure 24: Creating a new OpenStack stack

|   | Instance Name                                      | Image Name                | IP Address                                                                                                    | Size                | Key Pair     | Instance Name = | • Status | Availability Zone | F    | Iter | & Launch | Instance  | Delete Insta | Action | More Action | • |
|---|----------------------------------------------------|---------------------------|----------------------------------------------------------------------------------------------------|---------------------|--------------|-----------------|----------|-------------------|------|------|----------|-----------|--------------|--------|-------------|---|
| 0 | və e-1-bigip-the4rufc56-bigip_imtance-ej3nesar5gq2 | EKGIP-13.0.0.0.0.1645.LTM | external-networkuyqmnimw<br>• 192.168.252.10<br>ha-networkuyqmnimw<br>• 192.168.253.10<br>management-networkuyqmnimw<br>• 192.168.245.30<br>Floating IPs:<br>10.192.75.133<br>initernal-networkuyqmnimw<br>• 192.160.251.10 | mt.bigip 1.TM međum | bigip-sah-ke | y-uyqnnimw      | Active   | nova              | None | Rune | ning     | 0 minutes |              | Creab  | e Snapshol  | • |

Figure 25: Shows a new OpenStack stack created

Project / Compute / Instances / ve-e-1-bigip-ritw4vufir5f-bigi...

## ve-e-1-bigip-ritw4vufir5f-bigip\_instance-wj3nwsar6gq2

| Overview Log                                                                                              | Console Action Log                                                                                                    |
|----------------------------------------------------------------------------------------------------|----------------------------------------------------------------------------------------------------|
| Name<br>ID<br>Status<br>Availability Zone<br>Created<br>Time Since Created<br>Host                        | ve-e-1-bigip-ritw4vufir5f-bigip_instance-wj3nwsar6gq2<br>990ca151-07e7-4b0f-b5e5-fc98fc832402<br>Active<br>nova<br>Dec. 14, 2017, 7:06 p.m.<br>2 minutes<br>overcloud-compute-0.localdomain                                                                                                    |
| Flavor Name<br>Flavor ID<br>RAM<br>VCPUs<br>Disk<br>IP Addresses                                          | m1.bigip.LTM.medium<br>bcdb4891-28c8-42aa-a6e6-4738de98d96f<br>8GB<br>4 VCPU<br>40GB                                                                                                    |
| Ha-NetworkUyqmnimw<br>Internal-NetworkUyq<br>Management-Network<br>External-NetworkUyq<br>Security Groups | 192.168.250.10<br>192.168.251.10<br>192.168.245.30, 10.192.75.133<br>192.168.252.10                                                                                                    |
| ec1cb150-a7e5-43a5-a5<br>mgmt-secgroup-nnic                                                               | <ul> <li>ALLOW IPv4 to 0.0.0/0</li> <li>ALLOW IPv6 to ::/0</li> <li>ALLOW IPv4 udp from 0.0.0.0/0</li> <li>ALLOW IPv4 tcp from 0.0.0.0/0</li> <li>ALLOW IPv4 icmp from 0.0.0.0/0</li> <li>ALLOW IPv4 icmp from 0.0.0.0/0</li> <li>ALLOW IPv4 to 0.0.0.0/0</li> <li>ALLOW IPv4 to 0.0.0.0/0</li> <li>ALLOW IPv4 to 0.0.0.0/0</li> <li>ALLOW IPv6 to ::/0</li> </ul> |
| Figure 26: Instance details                                                                               |                                                                                                    |

You can remove the instance using the openstack stack delete command

| root@osp-client-vm-1:~/2017-ISC-demos/templates/ve# openstack | stack delete | ve-example-1 |
|---------------------------------------------------------------|--------------|--------------|
| Are you sure you want to delete this stack(s) [y/N]? y        |              |              |
| root@osp-client-vm-1:~/2017-ISC-demos/templates/ve#           |              |              |

Figure 27: Deleting an OpenStack instance

### Customizing OpenStack LBaaSv2 Using Enhanced Services Definitions

F5's BIG-IP system has many load balancing configurations that don't have direct implementation in the OpenStack LBaaSv2 specification. While it's easy to customize BIG-IP local traffic management settings using profiles, policies, and iRules, LBaaSv2 doesn't provide a way to apply these to BIG-IP virtual servers. You can use the F5 Agent for OpenStack Neutron to deploy Enhanced Service Definitions (ESDs), allowing you to add BIG-IP profiles, policies, and iRules to OpenStack load balancers

#### How ESDs Work

An ESD is a set of tags and values that define custom settings for BIG-IP objects. Typically, an ESD applies one or more profiles, policies, or iRules to a BIG-IP virtual server. The F5 agent reads all ESD JSON files located in **/etc/neutron/ services/f5/esd/** on startup.

The F5 agent applies ESDs to BIG-IP virtual servers using LBaaSv2 L7 policy operations. When you create an LBaaSv2 L7 policy object (neutron Ibaas-I7policy-create), the Agent checks the policy name against the names of all available ESDs. If it finds a match, the Agent applies the ESD to the BIG-IP virtual server associated with the policy. If the Agent doesn't find a matching ESD, it creates a standard L7 policy. Essentially, the F5 agent supersedes the standard LBaaSv2 behavior, translating neutron Ibaas-I7policy-create mypolicy into "apply the ESD named mypolicy to the BIG-IP system."

You can define multiple ESDs—each containing a set of predefined tags and values—in a single JSON file. The Agent validates each tag and discards any that are invalid. ESDs remain fixed in the Agent's memory until you restart the Agent service. When you apply multiple L7 policies, each subsequent ESD overwrites the virtual server settings defined by previous ESDs.

**Note:** F5 recommends defining all of the settings you want to apply for a specific application in a single ESD. If you define multiple ESDs, each should apply to one (1) specific application. Deleting an L7 policy that matches an ESD removes all the settings defined by that ESD from the virtual server. If you apply multiple ESD policies to the virtual server, removing one ESD L7 policy will not affect the settings defined by the remaining ESD policies.

#### **Create an Enhanced Service Definition**

Enhanced Service Definitions (ESDs) must be valid JSON. To apply multiple ESDs to a single application, define them all in a single file. Create as many individual ESDs as you need for your applications. Each ESD must have a unique name to avoid conflicts; if you give multiple ESDs the same name, the Agent will implement one of them (method of selection is not defined). The following link provided details on the enhanced service definition supported tags that define the policies you want the F5 agent to apply to the BIG-IP. Neutron will apply L7 content policies before any LBaaS policies included in ESDs.

#### ESD files have this general format:

An example ESD file, **demo.json**, shows the desired BIG-IP virtual server configurations in valid JSON. The agent package includes an example ESD file, **demo.json**. You can amend this example file – and save it with a unique name – to create ESDs for your applications.

```
{
 "esd demo 1": {
   "lbaas ctcp":"tcp-mobile-optimized",
    "lbaas stcp":"tcp-lan-optimized",
   "lbaas_cssl_profile":"clientssl",
   "lbaas sssl profile":"serverssl",
   "lbaas irule": [" sys https redirect"],
   "lbaas policy": ["demo policy"],
   "lbaas persist": "hash",
   "lbaas fallback persist": "source addr"
 },
 "esd demo 2": {
   "lbaas irule": [
       " sys https redirect",
 sys APM ExchangeSupport helper"
   ]
 }
}
```

- 1. The ESD file is a valid JSON format. Any invalid JSON file will be ignored.
- 2. The tag name is valid.
- 3. The tag value is correctly defined: a single string (for most tags), or a comma delimited list using JSON [] notation (only for lbaas\_irule and lbaas\_policy tags).
- 4. The tag value (profile, policy, or iRule) exists in the Common partition. Keep these rules in mind:
  - a. Any profile, policy, or iRule used in an ESD must be created in the Common partition.
  - b. Any profile, policy, or iRule must be pre-configured on your BIG-IP before re-starting the F5 LBaaSv2 agent.

Any tag that does not pass the validation steps above will be ignored. An ESD that contains a mix of valid and invalid tags will still be used, but only valid tags will be applied.

#### Using ESDs

Follow this workflow for using ESDs.

- 1. Configure all desired profiles, policies, and iRules on your BIG-IP.
- 2. Create an ESD in a JSON file located in /etc/neutron/services/f5/esd/.
- 3. Restart the F5 OpenStack agent.

#### UBUNTU - service f5-oslbaasv2-agent restart

- 4. Create a Neutron load balancer with a listener (and pool, members, monitor).
- 5. Create a Neutron L7 policy object with a name parameter that matches your ESD name.

You apply an ESD to a virtual server using L7 policy objects in LBaaSv2. Using the Neutron CLI, you can create an L7 policy like this:

\$ neutron Ibaas-I7policy-create --Iistener <name or ID> --name <ESD name> --action <action>

The action parameter is ignored, but must be included for Neutron to accept the command.

## **Deployment Guide Use Cases**

Helpful hints

- 1. Use a JSON lint application to validate your ESD files before you deploy them.
- 2. Restart the F5 agent every time you add or modify ESD files.
- 3. Use a unique name for each ESD you define. ESD names are case-sensitive.
- 4. Configure all profiles, policies, and/or iRules in the /Common partition on your BIG-IP before deploying your ESD.
- 5. Remember that ESDs overwrite existing settings.
- 6. When using iRules and policies, remember to define any iRule priority within the iRule itself.
- 7. If you have DEBUG logging enabled, check the Agent log for statements reporting on tag validity.

Here is an ESD which does provider defined TLS offload and has compliance and security based iRules

root@osp-client-vm-1:~/2017-ISC-demos/scripts# cat enterprise\_10302017.json

```
"dmzmobile": {
    "lbaas_ctcp": "tcp-mobile-optimized",
    "lbaas_stcp": "tcp-lan-optimized",
    "lbaas_cssl_profile": "clientssl-secure",
    "lbaas_irule": ["server_header_scrub","cve-2017-5638","cve-2015-1635","cve-2013-0156"],
    "lbaas_policy": ["dmz"],
    "lbaas_persist": "cookie",
    "lbaas_fallback_persist": "source_addr"
},
```

Since we are doing TLS offload its change the declarative yaml template for the service to listen in TCP port 443 and

not TCP port 80

```
root@osp-client-vm-1:~/2017-ISC-demos/templates/esd# cat lbaas_env.yaml
---
parameters:
    app_image: webserver
    app_flavor: m1.medium
    app_port: 80
    lb_port: 443
    lb_type: HTTP
    lb_method: LEAST_CONNECTIONS
    lb_monitor: PING
    lb_pool_member_count: 3
    external_network: 8b000a01-a864-4a12-9e98-bf89002f82c9
resource_registry:
    LBaaS::AppServerInstance: app_server.yaml
```

We add the ESD by declaring a standard OpenStack LBaaSv2 I7 policy resource with the same name of the ESD

```
root@osp-client-vm-1:~/2017-ISC-demos/templates/esd# cat lbaas_with_esd.yaml
---
esd:
```

```
type: OS::Neutron::LBaaS::L7Policy
properties:
    name: dmzmobile
    description: add corporate Internet mobile application ADC policies
    listener: {get_resource: listener}
    action: REJECT
```

Simply deploy the service and you get an LBaaSv3 virtual service with all the goodness of our provider defined ESD

| <pre>ISC2017\$openstack stac</pre>                                                                                  | <pre>k create -t ./lbaas_with_esd.yaml -e ./lbaas_env.yaml lbaas-example-2</pre>                                                                                                    |
|----------------------------------------------------------------------------------------------------|----------------------------------------------------------------------------------------------------|
| Field                                                                                                    | Value                                                                                                    |
| id<br>  stack_name<br>  description<br>  creation_time<br>  updated_time<br>  stack_status<br>  stack_status_reason | 557e5459-af09-45be-aa79-8e3c32f9bf6f  <br>  lbaas-example-2  <br>  A Group of Load Balanced Servers  <br>  2017-11-08T11:05:02Z  <br>  None  <br>  CREATE_IN_PROGRESS  <br>  Stack CREATE started |

Figure 28: Creating a new stack with ESD

Diagram below shows OpenStack provisioning and on-boarding new BIG-IP VE with all advanced L7 policies and configuration.

| Stac  | ks Resource Types           | Template Versions |           |         |                    |                  |               |               |                |  |  |
|-------|-----------------------------|-------------------|-----------|---------|--------------------|------------------|---------------|---------------|----------------|--|--|
| Proje | ct / Orchestration / Stacks |                   |           |         |                    |                  |               |               |                |  |  |
| St    | acks                        |                   |           |         |                    |                  |               |               |                |  |  |
|       |                             |                   |           |         | Filter             | Q + Launch Stack | Preview Stack | Delete Stacks | More Actions • |  |  |
|       | Stack Name                  |                   | Created   | Updated | Status             | Actions          |               |               |                |  |  |
| 0     | Ibaas-exampy-2              |                   | 0 minutes | Never   | Create in Progress |                  |               |               | Check Stack    |  |  |
| 0     | Ibaas-examp -2              |                   | 0 minutes | Never   | Create in Progress |                  |               |               | Check Stack -  |  |  |

Figure 29: Creating a new stack with ESD in progress

Diagram below shows the LBaaSv3 I7 policy resource which adds the ESD stack resource type.

| Stacks Resource Types           | Template Versions                                                                   |                                   |              |                    |               |
|---------------------------------|-------------------------------------------------------------------------------------|-----------------------------------|--------------|--------------------|---------------|
| Project / Orchestration / Stack | is / Ibaas-example-2                                                                |                                   |              |                    |               |
| baas-example-2                  |                                                                                     |                                   |              |                    |               |
| Topology Overview               | Resources Events Template                                                           |                                   |              |                    |               |
| Stack Resource                  | Resource                                                                            | Stack Resource Type               | Date Updated | Status             | Status Reason |
| Ib_subnet                       | e0da8e89-dd43-4db5-a319-c4f2cc04d34b                                                | OS::Neutron::Subnet               | 0 minutes    | Create Complete    | state changed |
| monitor                         | e07e0b00-f003-4e7f-8e94-f38f216348c7                                                | OS::Neutron::LBaaS::HealthMonitor | 0 minutes    | Create Complete    | state changed |
| router_interface_2              | 66ebdcb0-4d03-44bf-9234-8422b59a8248:subnet_id=e0da8e89-dd43-4db5-a319-c4f2cc04d34b | OS::Neutron::RouterInterface      | 0 minutes    | Create Complete    | state changed |
| floatingip                      | 7d0609d3-3ef3-4a53-bdbf-2dc14ce5d20b                                                | OS::Neutron::FloatingIP           | 0 minutes    | Create Complete    | state changed |
| pool                            | 5228f5bd-fbcc-4ca7-a486-501cadbc41fa                                                | OS::Neutron::LBaaS::Pool          | 0 minutes    | Create Complete    | state changed |
| router_interface                | 66ebdcb0-4d03-44bf-9234-8422b59a8248:subnet_id=03dbe901-3d2f-4f65-857a-59009cb3289c | OS::Neutron::Routerinterface      | 0 minutes    | Create Complete    | state changed |
| app_tcp_security_group          | b3466bdc-a668-4d99-97e4-f148846578e9                                                | OS::Neutron::SecurityGroup        | 0 minutes    | Create Complete    | state changed |
| servers                         | 9e30dce3-43ca-45c8-818c-fca217dba1b1                                                | OS::Heat::ResourceGroup           | 0 minutes    | Create In Progress | state changed |
| listener                        | 063ced4b-39d8-4753-a27a-3a5066665007                                                | OS::Neutron::LBaaS::Listener      | 0 minutes    | Create Complete    | state changed |
| app_subnet                      | 03dbe901-3d2f-4f65-857a-59009cb3289c                                                | OS::Neutron::Subnet               | 0 minutes    | Create Complete    | state changed |
| name_nonce                      | Ibaas-example-2-name_nonce-e4nerdrp262t                                             | OS::Heat::RandomString            | 0 minutes    | Create Complete    | state changed |
| esd                             | 7c3cde50-3345-47c2-875b-875041b21e46                                                | OS Neutron LBaaS L7Policy         | 0 minutes    | Create Complete    | state changed |
| router                          | 66ebdcb0-4d03-44bf-9234-8422b59a8248                                                | OS::Neutron::Router               | 0 minutes    | Create Complete    | state changed |

Figure 30: Shows the stack resource type ESD

#### **BIG-IP VE created**

| ← → C ☆ ▲ Not secure   htt                                           | ps://10.192.75.16/xul/                                                    |                                  |             |                  |                |             |               |                             | ÷ ()          |  |
|----------------------------------------------------------------------|---------------------------------------------------------------------------|----------------------------------|-------------|------------------|----------------|-------------|---------------|-----------------------------|---------------|--|
| Hostiname: 6800_1_OSP_PM lab to 5net.com<br>IP Address: 10.192.75.16 | Date: Nov 8, 2017 Ulier: admen<br>Time: 2-49 AM (PST) Role: Administrator |                                  |             |                  |                | Partition P | oject_10d9/69 | a49564e3186890542548b2eac • | Log out       |  |
| CONLINE (ACTIVE)                                                     | Receiving configuration data from your device.                            |                                  |             |                  |                |             |               |                             |               |  |
| Main Help About                                                      | Local Traffic Virtual Servers : Virtual Server List                       |                                  |             |                  |                |             |               |                             |               |  |
| Mainte Statistics                                                    | o - Virtual Server List Virtual Address List Statistics -                 |                                  |             |                  |                |             |               |                             |               |  |
| IApps                                                                | * Search                                                                  |                                  |             |                  |                |             |               |                             | Create        |  |
| S DNS                                                                | V Status + Name                                                           | Description                      | Application | Destination      | · Service Port | © Type      | Resources     | Partition / Path            |               |  |
| Local Traffic                                                        | Project_063ce54b-39d8-4753-e27a-3g2066665007  Enable Disable Delete       | Ibaas-example-2-listener-ays7rej |             | 192.168.156.22%1 | 443 (HTTPS)    | Standard    | Edit          | Project_10d9f69a49564e31868 | 90542d4tb2eac |  |
| Network Map                                                          |                                                                           |                                  |             |                  |                |             |               |                             |               |  |
| Virtual Servers                                                      |                                                                           |                                  |             |                  |                |             |               |                             |               |  |
| Policies +                                                           |                                                                           |                                  |             |                  |                |             |               |                             |               |  |

Figure 31: New BIG-IP VE created

#### Below you can see the L7 policies created that were defined in the ESD template.

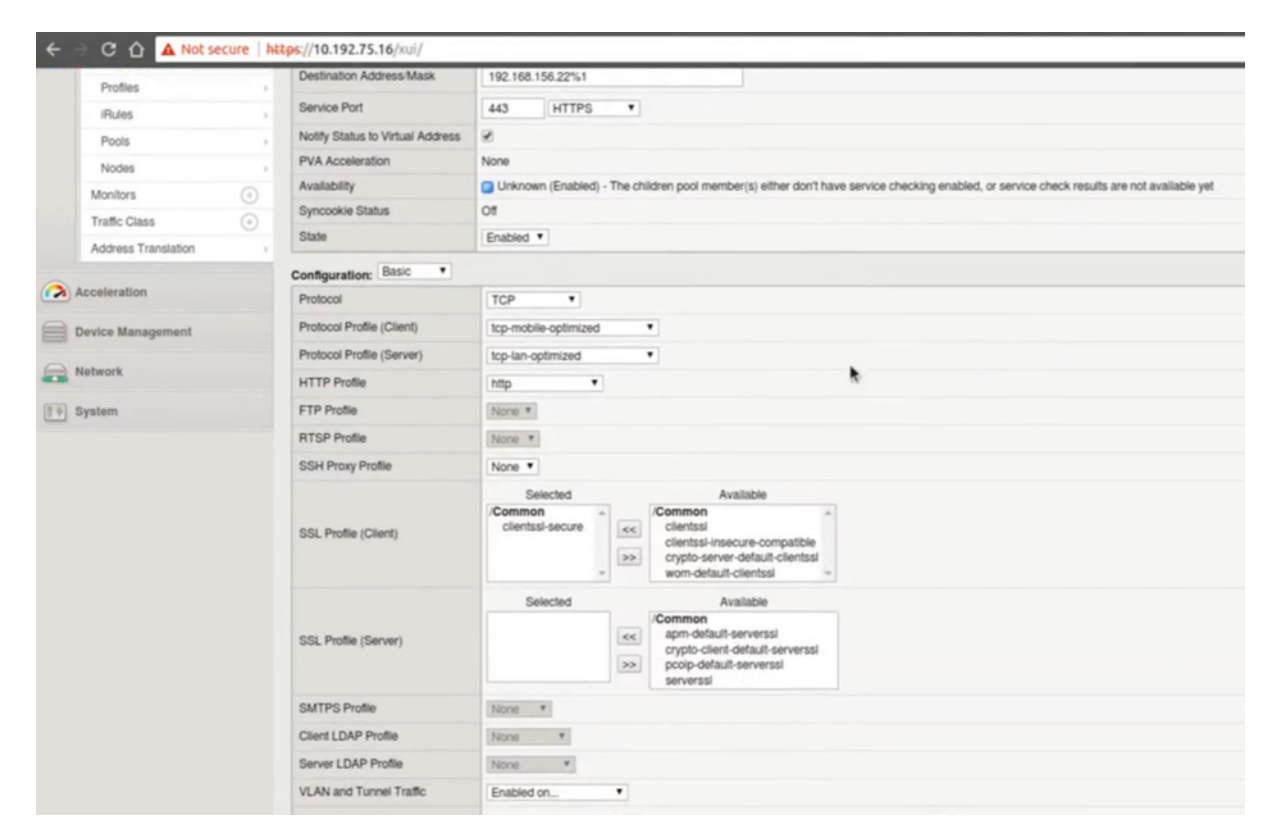

Figure 32: Displays the layer 7 ESD advanced configuration

## Summary

Validated and certified by Red Hat, this deployment guide demonstrates how to use HOT templates for fast and easy orchestration of F5 BIG-IP virtual edition with advanced I7 configuration and policies. This deployment guide provides a reference architecture showing multi-tenancy, scale-up hardware offloading, licensing, BIG-IP VE image preparation, deploy and on-boarding. For more information visit F5 Networks Solutions: https://github.com/F5Networks.

### About F5

F5 mitigates online identity theft by preventing phishing, malware, and pharming attacks in real time with advanced encryption and identification mechanisms. F5 products and services complement your existing anti-fraud technologies, improving your protection against malicious activity and providing an encompassing defense mechanism. F5 security products are customizable, so you can address your exact needs.

F5 enables financial organizations working online to gain control over areas that were once virtually unreachable and indefensible, and to neutralize local threats found on customers' personal computers, without requiring the installation of software on the end user side. The transparent solution installs seamlessly on your websites, so it doesn't alter the user experience in any way.

F5's one-of-a-kind solution has proven its exceptional effectiveness in large number of financial institutions around the world, helping them protect their brand and reputation, and to avoid significant economic damage.

Rounding out its offering, F5 provides professional services and advanced research capabilities in the field of cybercrime including malware, Trojans, viruses, and more.

F5 Networks, Inc. 401 Elliott Avenue West, Seattle, WA 98119 888-882-4447 www.f5.com

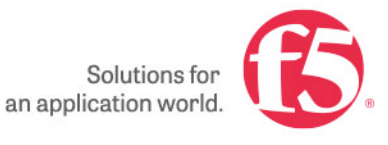

AmericasAsia-PacificEurope/Middle-East/AfricaJapaninfo@f5.comapacinfo@f5.comemeainfo@f5.comf5j-info@f5.com

©2018 F5 Networks, Inc. All rights reserved. F5, F5 Networks, and the F5 logo are trademarks of F5 Networks, Inc. in the U.S. and in certain other countries. Other F5 trademarks are identi ed at f5.com. Any other products, services, or company names referenced herein may be trademarks of their respective owners with no endorsement or af liation, express or implied, claimed by F5. 0218